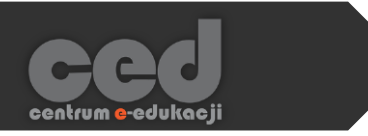

# Platforma DELTA

## Wszystko na temat pytań

(baza pytań i ich rodzaje)

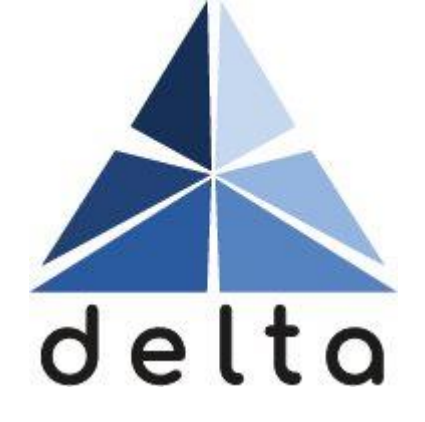

Centrum <mark>e</mark>-Edukacji Politechniki Krakowskiej

## Spis treści

| 1. | Dostęp do bazy pytań                                  | 3  |
|----|-------------------------------------------------------|----|
| 2. | Baza pytań                                            | 4  |
|    | 2.1. Pytania                                          | 4  |
|    | 2.2. Kategorie                                        | 5  |
|    | 2.3. Import                                           | 6  |
|    | Ad. 2.3. Format Aiken                                 | 7  |
|    | 2.4. Eksport                                          | 8  |
| 3. | Rodzaje pytań                                         | 9  |
|    | 3.1. Wybór wielokrotny                                | 12 |
|    | 3.2. Prawda/fałsz                                     | 16 |
|    | 3.3. Dopasowanie                                      | 17 |
|    | 3.4. Krótka odpowiedź                                 | 19 |
|    | 3.5. Numeryczne                                       | 21 |
|    | 3.6. Esej                                             | 23 |
|    | 3.7. Losowe pytanie krótkiej odpowiedzi z dobieraniem |    |
|    | 3.8. Obliczeniowe                                     | 26 |
|    | 3.9. Obliczeniowe proste                              |    |
|    | 3.10. Obliczeniowe wielokrotnego wyboru               |    |
|    | 3.11. Przeciągnij i upuść markery                     | 37 |
|    | 3.12. Przeciągnij i upuść na obrazek                  |    |
|    | 3.13. Przeciągnij i upuść na tekst                    | 41 |
|    | 3.14. Pytanie zagnieżdżone (dawne Cloze)              | 43 |

| 3.15. Wybierz brakujące słowa | 46 |
|-------------------------------|----|
| 3.16. Opis                    | 48 |

## 1. Dostęp do bazy pytań

Test po utworzeniu jest "pusty" (zob. poradnik CED *Tworzenie testów*), dlatego kolejnym krokiem edycja jego zawartości, czyli dodawanie pytań do testu. Dodawane pytania możemy konstruować na bieżąco, ale wygodniejszym sposobem jest wykorzystanie utworzonej wcześniej bazy pytań.

Baza pytań jest automatycznie tworzonym przez system miejscem, gdzie przechowywane są wszystkie pytania utworzone na potrzeby testów przeprowadzanych w ramach danego kursu.

Bazę pytań i związane z nią opcje znajdziemy w bloku Administracja w zakładce Baza pytań.

Baza pytań ma strukturę katalogu i daje możliwość porządkowania posiadanego zbioru pytań w kategorie i podkategorie:

• według tematyki,

ced

- według poziomu trudności,
- lub w podkategorie pytań "bardzo podobnych", które umożliwiają tworzenie testów z pytaniami wybieranymi losowo (każdy uczestnik testu może otrzymać wtedy inny, ale podobny zestaw pytań).

Pytania z bazy pytań możemy ponownie wykorzystać tworząc kolejne testy w ramach tego samego kursu.

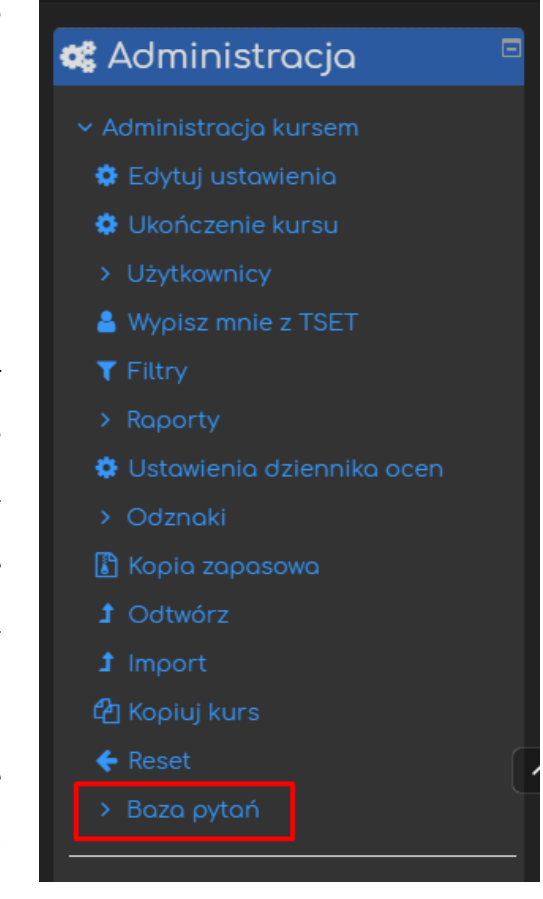

Możliwy jest również Eksport poszczególnych pytań lub całych kategorii i wykorzystanie ich w innym kursie za pomocą opcji Import.

## 2. Baza pytań

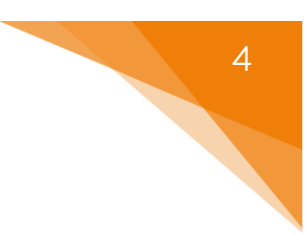

#### 2.1. Pytania

Główny ekran Bazy pytań, czyli zakładka Pytania, pozwala przeglądać wszystkie zgromadzone w niej pytania podzielone na kategorie. Za pomocą dostępnych filtrów (tagi) możemy wyświetlać tylko interesujące nas w danej chwili pytania.

Bardzo ważną opcją dostępną w tej zakładce jest możliwość dodawania pytań bezpośrednio do bazy bez powiązania ich z konkretnym testem (w odróżnieniu od pytań tworzonych tuż po utworzeniu testu). W tym celu klikamy przycisk Utwórz nowe pytanie, a następnie przechodzimy przez standardowe kroki tworzenia pytania (tzn. wybór typu, ustawienia pytania).

| Pytania Kategorie Import Eksport                        |                   |                                             |                                                    |
|---------------------------------------------------------|-------------------|---------------------------------------------|----------------------------------------------------|
| Baza pytań                                              |                   |                                             |                                                    |
| Wybierz kategorię: Domyślnie dla K#1 (10)               |                   |                                             |                                                    |
| Domyślna kategoria dla pytań współdzielonych w kontekśc | cie 'K#1'.        |                                             |                                                    |
| Nie zastosowano filtrów tagów                           |                   |                                             |                                                    |
| Filtruj wg tagów                                        | Filtruj wg tagów. |                                             |                                                    |
| Pokaż tekst pytania na liście pytań                     |                   |                                             |                                                    |
|                                                         |                   |                                             |                                                    |
| Pokaż także pytania z podkategorii                      |                   |                                             |                                                    |
| Pokaż także stare pytania                               |                   |                                             |                                                    |
| Utwórz nowe pytanie                                     |                   |                                             |                                                    |
| T * Pytanie<br>Nazwa pytania / Identyfikat              | Akcje             | Utworzony przez<br>Imie / Nazwisko / Data   | Ostatnio zmieniony przez<br>Imie / Nazwisko / Data |
| 📲 🗄 esej                                                | Modyfikuj 🔻       | Tomasz Tataruch<br>17 listopada 2020, 10:22 | Tomasz Tataruch<br>17 listopada 2020, 10:22        |
| 🗖 📓 ffsd                                                | Modyfikuj 🔻       | Tomasz Tataruch<br>19 listopada 2020, 13:26 | Tomosz Tataruch<br>19 listopada 2020, 13:26        |
| 🗖 🗒 nie                                                 | Modyfikuj 🔻       | Tomasz Tataruch<br>16 listopada 2020, 08:45 | Tomasz Tataruch<br>16 listopada 2020, 08:45        |
| 🗖 🗒 tok                                                 | Modyfikuj 👻       | Tomasz Tataruch<br>15 listopada 2020, 15:04 | Tomosz Tataruch<br>15 listopada 2020, 15:04        |
| Vzxczx                                                  | Modyfikuj 🔻       | Tomasz Tataruch<br>14 grudnia 2020, 11:46   | Tomasz Tataruch<br>14 grudnia 2020, 11:46          |

Tabela poniżej pozwala na przeglądanie utworzonych pytań i ich edytowanie (przycisk Modyfikuj).

Poniżej tabeli mamy możliwość masowego usuwania zaznaczonych pytań i/lub przenoszenia ich do utworzonych wcześniej kategorii.

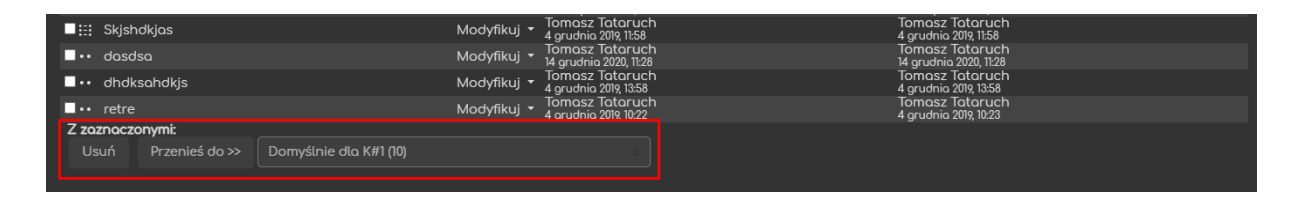

#### 2.2. Kategorie

Druga zakładka – Kategorie - pozwala na tworzenie oraz edycję wspomnianych wcześniej kategorii ułatwiających zarządzenie zbiorem pytań.

W pierwszej części strony pojawia się lista istniejących kategorii, a po ich prawej stronie ikony służące do ich usuwania, edytowania i zmiany lokalizacji.

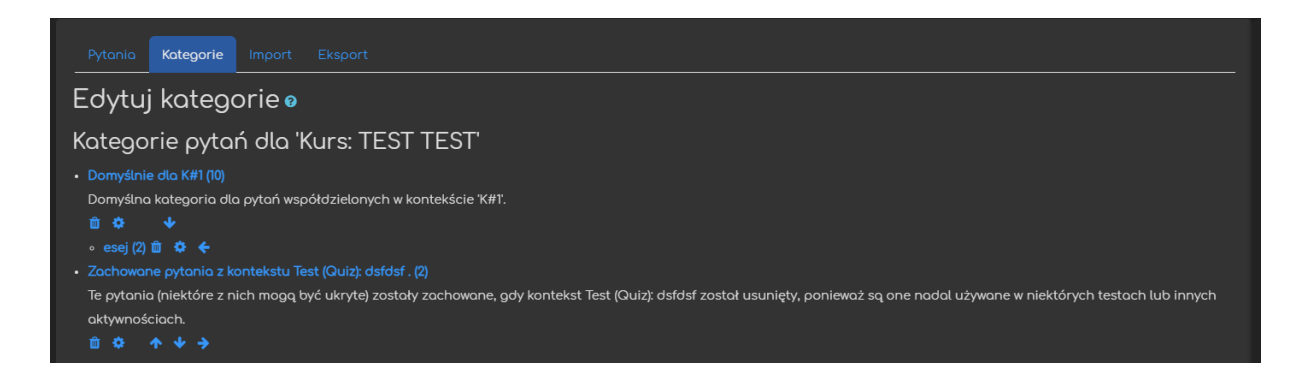

W drugiej części strony pojawia się formularz, za pomocą którego tworzymy nowe kategorie.

Rozpoczynamy od wybrania Kategorii nadrzędnej dla nowotworzonej kategorii określającej jej lokalizację w bazie. "Domyślnie dla XYZ" oznacza główną kategorię na kursie XYZ łączącą wszystkie pozostałe.

Dodatkowo ustawiamy nazwę tworzonej kategorii oraz możemy dodać jej opis (np. tematykę pytań w niej zawartych).

| → Dodaj kategorię             |   |                        |  |
|-------------------------------|---|------------------------|--|
| Kategoria nadrzędna           | 0 | Domyślnie dla K#1 (10) |  |
| Nazwa                         |   |                        |  |
| Informacje na temat kategorii |   |                        |  |
|                               |   |                        |  |
| ldentyfikator                 | 8 |                        |  |
|                               |   | Dodaj kategorię        |  |

#### 2.3. Import

6

Trzecia zakładka – Import - pozwala na importowanie do bazy wcześniej utworzonych pytań w jednym z podanych formatów.

| Pytania Kategorie Import | Eksport                              |  |
|--------------------------|--------------------------------------|--|
| Importuj pytania         | z pliku o                            |  |
| – Format pliku           |                                      |  |
|                          | 0                                    |  |
|                          | 🔿 Format Aiken 🛛 😧                   |  |
|                          | • Format ExamView 🛛 😢                |  |
|                          | 🔿 Format Gift 🛛 😧                    |  |
|                          | • Format Moodle XML 💡                |  |
|                          | ●Format WebCT 😢                      |  |
|                          | 🔿 Format z lukami* 🔞                 |  |
|                          | ● Pytanie zagnieżdżone (dawne Cloze) |  |

Po wybraniu formatu importowanych pytań określamy kategorię, w której zostaną one umieszczone. W przypadku, gdy punktacja w danym formacie nie odpowiada systemowi na platformie musimy wybrać, czy dane pytania zostaną zaimportowane (a punkty zostaną zaokrąglone) czy otrzymamy informację na temat błędu. Dodatkowo możemy również zadecydować, czy w sytuacji pojawienia się błędu import zostanie zatrzymany.

Na dole znajduje się okno, do którego przeciągamy i upuszczamy importowany plik, ewentualnie korzystamy z opcji wyboru pliku.

| 🗕 Ogólne                              |                                                         |  |
|---------------------------------------|---------------------------------------------------------|--|
| Import do kategorii                   | Domyślnie dla K#1 (10)                                  |  |
|                                       | ✓ Pobierz kategorię z pliku Z Pobierz kontekst z pliku  |  |
| Jeśli punktów nie da się<br>dopasować | Pokoż błąd                                              |  |
| Zatrzymaj na błędzie                  | ) Tok                                                   |  |
| - Importuj pytania                    |                                                         |  |
| Import                                | Wybierz plik                                            |  |
|                                       | Możesz przeciągnąć i upuścić pliki tutaj, oby je dodać. |  |
|                                       | Import                                                  |  |

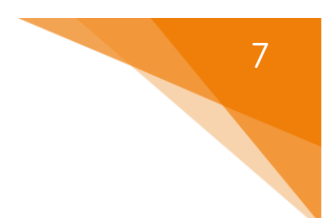

#### Ad. 2.3. Format Aiken

Format Aiken jest najczęściej wykorzystywanym formatem, ponieważ pozwala on na import pytań WIELOKROTNEGO WYBORU, a jednocześnie jest łatwo dostępny dla wszystkich użytkowników. Wystarczy utworzyć pytania wykorzystując odpowiednie formatowanie albo w Notatniku albo zapisując je jako plik tekstowy (np. w Microsoft Word).

Bardzo ważne jest aby zachować odpowiednie formatowanie pytań w celu poprawnego wprowadzenia ich do systemu. Zarówno numeracja odpowiedzi, jak i słowo 'ANSWER' <u>muszą być</u> pisane wielkimi literami.

Wzór formatu pytania:

Która z odpowiedzi jest poprawna? A. Może ta B. A może ta C. Chyba nie ta D. Na pewno nie ta ANSWER: C Czy tu jest inna poprawna odpowiedź? A. Może ta B. A może ta C. Chyba nie ta D. Na pewno nie ta ANSWER: A

#### 2.4. Eksport

Ostatnia dostępna zakładka – Eksport - umożliwia zapisanie pytań z wybranej kategorii w postaci pliku na własnym komputerze w celu archiwizacji i/lub wykorzystania ich w innym kursie lub innej aplikacji testującej.

Rozpoczynamy od wybrania formatu pliku, w którym mają zostać zapisane eksportowane pytania, a następnie kategorii, z której będą eksportowane pytania.

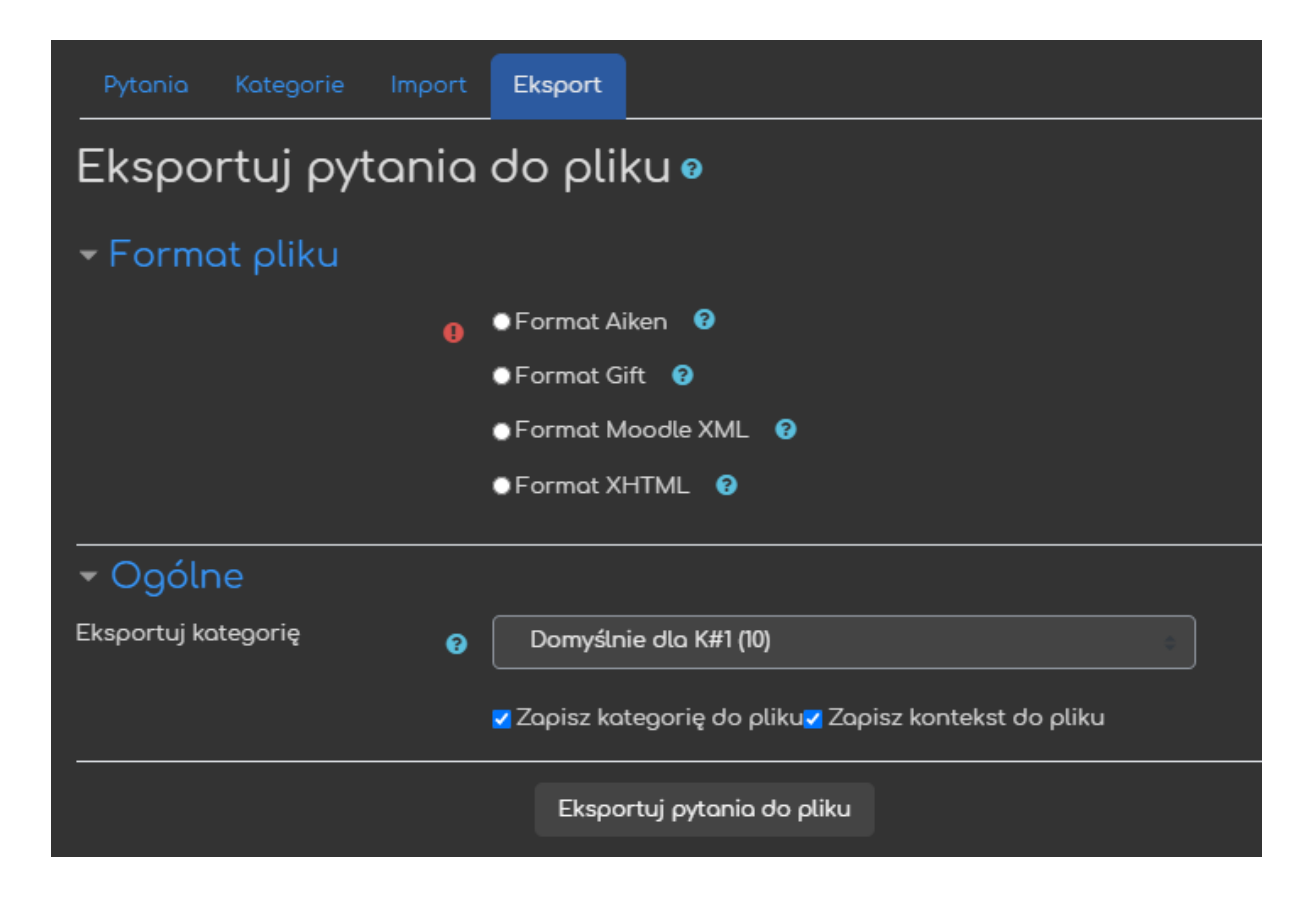

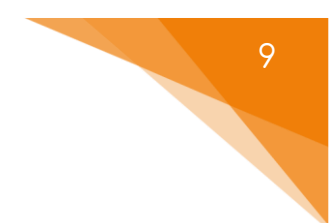

## 3. Rodzaje pytań

Niezależnie od tego, czy tworzymy pytania bezpośrednio na ekranie kontenera testu czy wewnątrz bazy pytań, mamy do wyboru te same rodzaje pytań.

Dostępne typy pytań różnią się od siebie zarówno sposobem odpowiadania na nie (przez uczestników), ale po części również możliwymi do wyboru opcjami czy też ustawieniami.

| Wybierz rodzaj nowego pytania |              |                                                  |  |  |  |
|-------------------------------|--------------|--------------------------------------------------|--|--|--|
| PY                            | TANI/        | 4                                                |  |  |  |
| ٠                             | ≣≣           | Wybór wielokrotny                                |  |  |  |
| •                             | ••           | Prawda/Fałsz                                     |  |  |  |
| •                             | ≣            | Dopasowanie                                      |  |  |  |
| •                             |              | Krótka odpowiedź                                 |  |  |  |
| •                             | -12          | Numeryczne                                       |  |  |  |
| •                             |              | Esej                                             |  |  |  |
| •                             | ?            | Losowe pytanie krótkiej odpowiedzi z dobieraniem |  |  |  |
| •                             | 2+2<br>= ?   | Obliczeniowe                                     |  |  |  |
| •                             | 2#2<br>=-?   | Obliczeniowe proste                              |  |  |  |
| •                             | 2+2<br>= ?   | Obliczeniowe wielokrotnego wyboru                |  |  |  |
| •                             | \$           | Przeciągnij i upuść markery                      |  |  |  |
| •                             | +            | Przeciągnij i upuść na obrazek                   |  |  |  |
| •                             | • <b>î</b> • | Przeciągnij i upuść na tekst                     |  |  |  |
| •                             | 27           | Pytanie zagnieżdżone (dawne Cloze)               |  |  |  |
| ٠                             | -            | STACK                                            |  |  |  |
| •                             | •            | Wybierz brakujące słowa                          |  |  |  |
| IN                            | INNE         |                                                  |  |  |  |
| •                             |              | Opis                                             |  |  |  |

Wszystkie pytania dzielą ze sobą część ustawień ogólnych:

- Kategoria lokalizacja pytania w bazie pytań (domyślnie pytanie zostanie zapisane w kategorii ogólnej kursu).
- Nazwa pytania nazwa widoczna na liście pytań (ułatwia rozpoznawanie pytań na liście).
- Treść pytania treść/polecenie/pytanie do konkretnego pytania (widoczne dla studentów).
- Domyślna punktacja maksymalna liczba punktów do zdobycia za odpowiedź na to pytanie.
- Ogólna informacja zwrotna informacja, którą otrzymają uczestnicy po odpowiedzi na dane pytanie (niezależnie od tego, czy udzielona odpowiedź jest poprawna czy nie).
- Identyfikator dodatkowy sposób rozpoznawania pytań (najczęściej zostawiamy to miejsce puste).

| - Ogólne                  |                                                   |
|---------------------------|---------------------------------------------------|
| Kategoria                 | Domyślnie dla K#1 (28)                            |
| Nazwa pytania             |                                                   |
| Treść pytania             | Ũ 】 <u>∧ → B / Q ✓ → ⋿ ≡ ≡ % %</u>                |
|                           |                                                   |
|                           |                                                   |
|                           |                                                   |
|                           |                                                   |
|                           |                                                   |
| Domyźna punktacja         |                                                   |
| Ogólna informacja zwrotna | ♥ <mark>╕<u>ѧ</u>, ӄ<i>і</i>ҩ, ✓, ≡≡⊒⊒ % ©</mark> |
|                           |                                                   |
|                           |                                                   |
|                           |                                                   |
|                           |                                                   |
| ldentyfikator             | •                                                 |

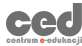

Złożona informacja zwrotna to dodatkowa informacja wyświetlana w zależności od tego, czy udzielona odpowiedź jest poprawna, częściowo poprawna lub niepoprawna.

| ✓ Złożona informacja zwrotna                |                                                                                                    |  |
|---------------------------------------------|----------------------------------------------------------------------------------------------------|--|
| Dla każdej poprawnej odpowiedzi             | I     A •     B     I     Q     Image: Constraint of the second second se                                             |  |
| Dla każdej częściowo poprawnej odpowiedzi   | Image: Image: Image |  |
| Opcje<br>Dla każdej niepoprawnej odpowiedzi | Pokaż liczbę poprawnych odpowiedzi po zakończeniu pytania          I       A - B I Q       I I I I I I I I I I I I I I I I I I I                                                                                                    |  |

Jeśli ustawienia testu, w którym będą używane pytania, umożliwiają uczestnikowi kilkukrotne podchodzenie do TEGO SAMEGO PYTANIA (np. tryb 'Interaktywny z powtórzeniami' albo tryb 'Adaptacyjny' - szczegóły w poradniku CED *"Tworzenie testów"*),

to dodatkowo możemy ustawić karę dla każdej błędnej odpowiedzi oraz wskazówki, które uczestnik testu otrzyma bazując na liczbie jego podejść do danego pytania.

| 🝷 Ustawienia dla wielu pró    | b                                                                                                    |
|-------------------------------|----------------------------------------------------------------------------------------------------|
| Kara dla każdej błędnej próby | 0 33.33333%                                                                                           |
| Wskozówka 1                   |                                                                                                    |
| Opcje wskazówki 1             | 🛢 Opcje 🛛 Wyczyść nieprawidłowe odpowiedzi 🛢 Pokaż liczbę poprawnych odpowiedzi                       |
| Wskazówka 2                   |                                                                                                    |
| Opcje wskazówki 2             | Opcje Wyczyść nieprowiatowe odpowiedzi Pokaż liczbę poprawnych odpowiedzi<br>Dodaj kalejną podpowiedź |

Po ustawieniu wszystkich opcji pytanie zatwierdzamy przyciskiem Zapisz

#### zmiany.

ced

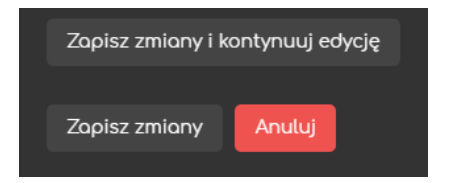

#### 3.1. Wybór wielokrotny

Pytanie typu \Xi Wybór wielokrotny charakteryzuje się tym, że uczestnik testu ma do wyboru kilka odpowiedzi na zadane pytanie, z których przynajmniej jedna jest prawdziwa. Możliwa jest również sytuacja, gdy wszystkie odpowiedzi są poprawne.

W praktyce oznacza to, że możemy w ten sposób tworzyć pytania jednokrotnego i wielokrotnego wyboru. Korzystamy tutaj z jednej z opcji w ustawieniach ogólnych pytania, a mianowicie:

Jedna lub wiele odpowiedzi – w tym miejscu decydujemy, czy student może wybrać tylko jedną z podanych odpowiedzi do pytania, czy też będzie miał możliwość wybrania kilku z podanych odpowiedzi.

Omówmy podstawowe cechy tych możliwości.

 Student ma możliwość wskazania tylko jednej odpowiedzi na zadane pytanie:

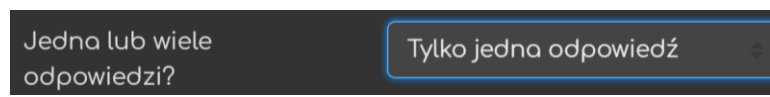

Możliwe odpowiedzi do takiego pytania będą oznaczane okręgami.

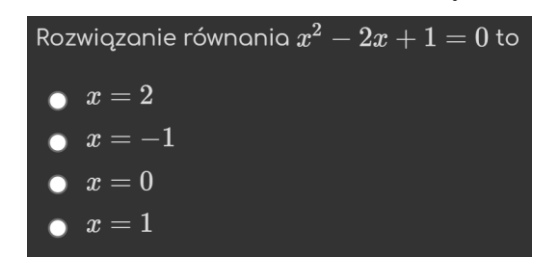

- W tym przypadku co najmniej jednej odpowiedzi musimy przypisać
   100% punktów.
- Jeżeli kilku odpowiedziom przypiszemy 100% punktów, to student dostanie maksymalną punktację za wskazanie jednej z nich.
- Możemy także odpowiedziom, które są częściowo poprawne, przydzielić pośrednie wartości punktacji od 0% do 100%.

- Odpowiedziom niepoprawnym przydzielamy 0% punktów ("żaden").
   W tego typu pytaniach, z możliwością wskazania tylko jednej odpowiedzi, nie ma sensu przypisywać niepoprawnym odpowiedziom wartości ujemnych. Teoretycznie taką możliwość mamy, ale i tak punkty ujemne zostaną zamienione na zero punktów.
- 2. Student ma możliwość wskazania kilku odpowiedzi na zadane pytanie:

| edna lub wiele | Więcej niż jedna odpowiedź |
|----------------|----------------------------|
| odpowiedzi?    |                            |

Możliwe odpowiedzi do takiego pytania będą oznaczane kwadratami.

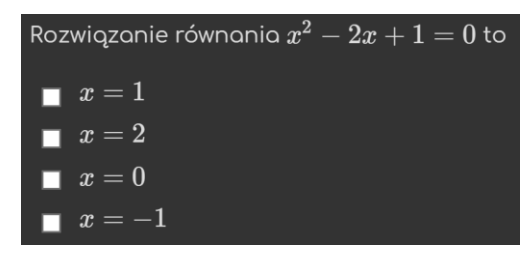

W tym przypadku musimy bardzo dokładnie zaplanować ocenianie takiego pytania i punkty przydzielane poszczególnym odpowiedziom, ponieważ ostateczna punktacja za takie pytanie równa jest sumie otrzymanych punktów za wszystkie wskazane odpowiedzi.

Należy przy tym uwzględnić następujące zasady:

 Suma ocen (w procentach) przydzielonych wszystkim poprawnym odpowiedziom musi wynosić 100%.

Możemy równomiernie rozdzielić punkty między poprawne odpowiedzi, wtedy przykładowo przy dwóch poprawnych odpowiedziach każdej z nich przypisujemy 50% punktów.

Ale możemy także zróżnicować znaczenie poszczególnych odpowiedzi i rozdzielić punkty w sposób nierównomierny, np. jednej z dwóch poprawnych odpowiedzi przydzielamy 70%, a drugiej tylko 30%.  W pytaniach wielokrotnego wyboru musimy odpowiedziom błędnym przypisać wartości ujemne punktów.
 Jeżeli bowiem uczestnik testu zaznaczy wszystkie odpowiedzi, a niepoprawne nie będą karane, wówczas otrzyma on maksymalną ocenę za to pytanie.

Pozostałe ustawienia ogólne:

- Wyświetlanie odpowiedzi do pytań w losowej kolejności: 🛛 Wymieszać odpowiedzi?
- Numerowanie odpowiedzi wybór sposobu oznaczania odpowiedzi do pytania (1., 2., 3., ...; a., b., c.,...; itd.).
- Pokaż standardowe instrukcje opcja pozwalająca na wyświetlenie domyślnych instrukcji, tzn. *wybierz jedną odpowiedź* lub *wybierz wszystkie poprawne* (w domyśle: *odpowiedzi*), w zależności od tego, czy student ma możliwość wskazania tylko jednej czy kilku odpowiedzi.

| Dodawanie pytania wielokrotnego wyboru 🛛 |                            |  |
|------------------------------------------|----------------------------|--|
| ✓ Ogólne<br>Kategoria                    | ► Rozwiń wszystko          |  |
|                                          |                            |  |
| Ναχώα ργεαπία                            |                            |  |
| Treść pytania                            |                            |  |
|                                          |                            |  |
| Domyślna punktacja                       |                            |  |
| Ogólna informacja zwrotna                |                            |  |
|                                          |                            |  |
| ldentyfikator                            | •                          |  |
| Jedna lub wiele odpowiedzi?              | Tylko jedna odpowiedź      |  |
|                                          | 🛛 Wymieszać odpowiedzi?? 💿 |  |
| Numerowanie odpowiedzi                   | ۵,b,c,_                    |  |
| Pokaż standardowe instrukcje             | Nie                        |  |

Następnie mamy możliwość wpisania poszczególnych odpowiedzi na zadane pytania i przydzielenia im punktów (w procentach):

- Wybór (1) w tym oknie wpisujemy treść POJEDYNCZEJ odpowiedzi. Za pomocą przycisków możemy również dodać plik, zdjęcie, link, itd.).
- Ocena z rozsuwanego menu wybieramy PROCENT CAŁOŚCI PUNKTÓW (domyślnie przydzielonych temu pytaniu), które można otrzymać (lub stracić!) wybierając tę odpowiedź.

Postępujemy tutaj zgodnie z sugestiami opisanymi powyżej.

 Informacja zwrotna – informacja wyświetlona uczestnikowi testu po wybraniu przez niego tej odpowiedzi.

Jest to szczególnie ważne w przypadku nierównomiernego oceniania poszczególnych odpowiedzi do pytania.

| - Odpowiedzi       |       |
|--------------------|-------|
| Wybór 1            |       |
|                    |       |
| Ocena              | Żoden |
| Informacja zwrotna |       |
|                    |       |

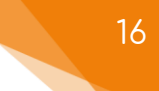

#### 3.2. Prawda/Fałsz

Pytanie typu •• Prawda/Fałsz jest najprostszym rodzajem pytań, gdzie zadaniem studenta jest określenie poprawności pewnego stwierdzenia (tezy) zawartego w treści pytania. Student ma zatem zawsze do wyboru tylko dwie odpowiedzi: Prawda i Fałsz.

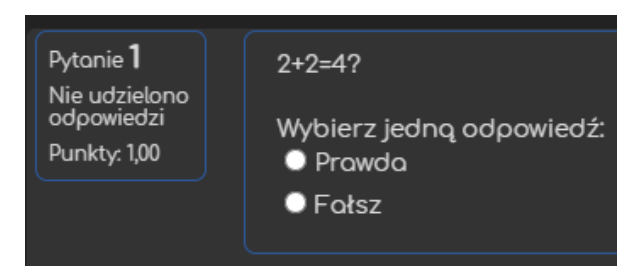

Dodatkowe ustawienia ogólne:

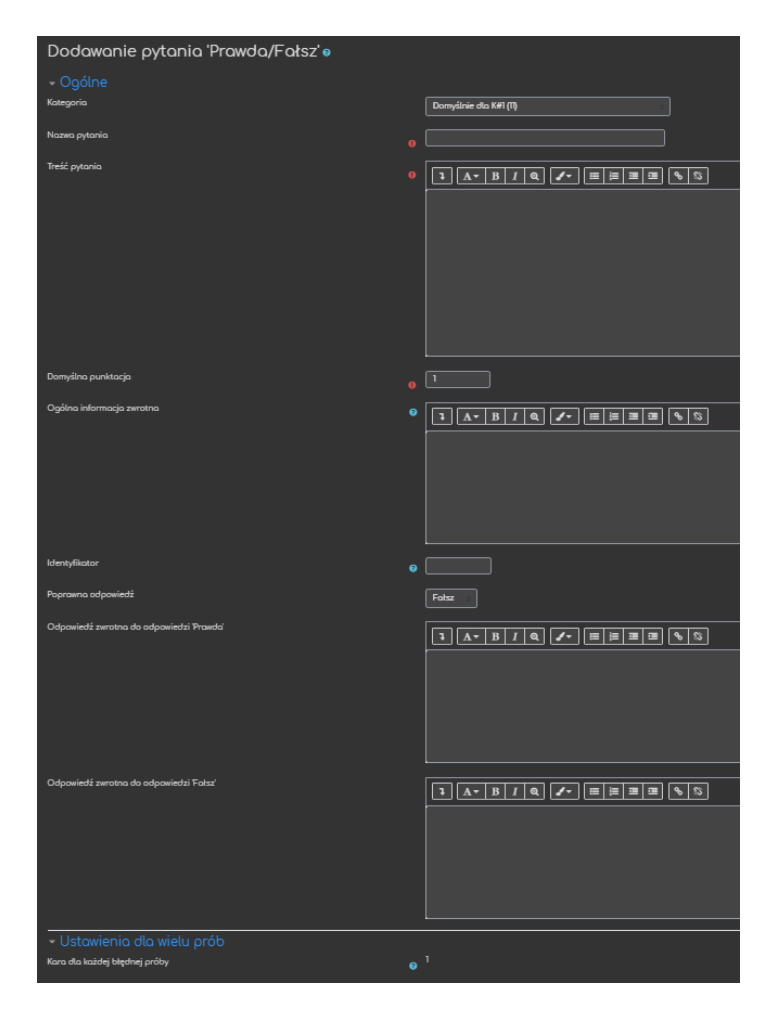

 Poprawna odpowiedź – tu wskazujemy, która z dwóch możliwych odpowiedzi: Prawda czy Fałsz jest poprawna.

 Odpowiedź zwrotna do odpowiedzi Prawda/Fałsz – w tym oknie wpisujemy dodatkowe informacje, które otrzyma student po wybraniu konkretnej odpowiedzi.

W tym rodzaju pytań nie możemy wpływać na konkretne wartości kary za niepoprawną odpowiedź przy ustawieniach dla wielu prób podejścia do pytania.

## 3.3. Dopasowanie

Pytanie typu 📰 Dopasowanie polega na łączeniu w pary pasujących do siebie pojęć, przy czym pierwszy element pary jest widoczny po lewej stronie, natomiast drugi element pary wybieramy z rozsuwanej listy możliwości.

| odpowiedzi<br>Punkty: 1,00<br>$\cos(\frac{\pi}{2}) = Wybierz$ | ci: |
|---------------------------------------------------------------|-----|
| $\cos(\frac{1}{2}) - Wybierz =$                               |     |
|                                                               |     |

| Pytanie <b>1</b>                            | Podaj prav                                    | vidłowe wartości:    |
|---------------------------------------------|-----------------------------------------------|----------------------|
| Nie udzielono<br>odpowiedzi<br>Punkty: 1,00 | $\sin(rac{\pi}{2}) = \ \cos(rac{\pi}{2}) =$ | Wybierz =<br>Wybierz |
|                                             |                                               | 1/2                  |
|                                             |                                               | 1                    |
|                                             |                                               | √2/2                 |
|                                             |                                               | 0                    |

Dodatkowe ustawienia ogólne:

 Losowo – opcja odpowiadająca za to, czy pytania będą wyświetlane w losowej kolejności.

| Dodawanie pytania typu d  | ορ | asowanie 🛛             |
|---------------------------|----|------------------------|
|                           |    |                        |
| Kategoria                 |    | Domyślnie dlo K#1 (12) |
| Nazwa pytania             |    |                        |
| Treść pytania             |    |                        |
|                           |    |                        |
|                           |    |                        |
|                           |    |                        |
|                           |    |                        |
|                           |    |                        |
| Domyślna punktacja        |    |                        |
| Ogólna informacja zwrotna |    |                        |
|                           |    |                        |
|                           |    |                        |
|                           |    |                        |
|                           |    |                        |
| ldentyfikator             | 0  |                        |
|                           |    | z Losowo a             |

Po podaniu podstawowej treści pytania musimy utworzyć co najmniej dwie pary typu (Pytanie *k*-te, Odpowiedź) i jedną niepełną parę, w której brakuje pierwszego elementu - Pytania, a drugi element - Odpowiedź - jest błędny:

- Pytanie pierwszy element pary (mamy tu sporo możliwości edycji, wstawiania plików graficznych, plików audio/video itd.);
- Odpowiedź drugi element pary, który będzie pokazywał się w rozsuwanym menu (brak możliwości edycji, dlatego trzeba dobrze przemyśleć formę pytania, które powinno mieć krótkie odpowiedzi).

| - Odpowiedzi   |                                                                                                    |
|----------------|----------------------------------------------------------------------------------------------------|
| Dostępne opcje | Musisz padać co najmniej dwa pytania (kalumna lewa) i trzy odpowiedzi (kalumna prawa). Mażna podać dodatkowe błędne odpowiedzi, pozostawiając pole pytania<br>pustym. Pozycje, w których zarówno pytanie i odpowiedź są pustę, będą ignorowane. |
| Pytonie 1      |                                                                                                    |
| Odpowiedź      |                                                                                                    |

#### UWAGI:

- Można wprowadzić kilka niepełnych par: pole Pytanie pozostawiamy puste, a wypełniamy jedynie pole Odpowiedź w sposób niepasujący do żadnego z pytań. Większa liczba Odpowiedzi w stosunku do liczby Pytań ogranicza możliwość dobierania elementów w pary na zasadzie eliminacji negatywnej.
- Każde Pytanie powinno mieć tylko jedną prawidłową Odpowiedź, ale możliwa jest sytuacja, kiedy kilka Pytań ma tę samą poprawną Odpowiedź.
   W tym przypadku Moodle automatycznie usuwa zduplikowane wpisy i w rozsuwanym menu każda Odpowiedź pojawia się tylko raz.
- Każde Pytanie ma taką samą wartość procentową w ostatecznej ocenie pytania typu Dopasowanie.

#### 3.4. Krótka odpowiedź

W pytaniu typu — Krótka odpowiedź możliwe jest wprowadzenie odpowiedzi na zadane pytanie w formie krótkiego tekstu (słowo lub wyrażenie).

| Pytanie <b>1</b><br>Nie udzielono<br>odpowiedzi<br>Punkty: 1,00<br>Jak nazywa się pies?<br>Odpowiedź: |  |
|----------------------------------------------------------------------------------------------------|--|
|----------------------------------------------------------------------------------------------------|--|

Dodatkowe opcje ogólne:

 Rozróżniaj wielkość liter – możemy zadecydować, czy system będzie rozróżniał wielkie i małe litery przy ustalaniu poprawności odpowiedzi (czy system powinien brać wielkość liter pod uwagę).

| Dodaj pytanie Krótkiej odp | oow | viedzi •                               |
|----------------------------|-----|----------------------------------------|
| - Ogólne                   |     |                                        |
| Kategoria                  |     | Domyślnie dla K#1 (13)                 |
| Nazwa pytania              |     |                                        |
| Treść pytania              |     |                                        |
|                            |     |                                        |
|                            |     |                                        |
|                            |     |                                        |
|                            |     |                                        |
|                            |     |                                        |
|                            |     |                                        |
| Domyślna punktacja         |     |                                        |
| Ogólna informacja zwrotna  | 0   |                                        |
|                            |     |                                        |
|                            |     |                                        |
|                            |     |                                        |
|                            |     |                                        |
| ldentyfikator              | 0   |                                        |
| Rozróżnioj wielkość liter  |     | Nie, wielkość liter nie jest istotna 💿 |

Następnie ustawiamy poprawną odpowiedź (lub różne warianty poprawnej odpowiedzi):

- Odpowiedź (1) treść oczekiwanej odpowiedzi (w zależności od poprzednich ustawień wielkość liter może mieć znaczenie).
- Ocena z rozsuwanego menu wybieramy PROCENT CAŁOŚCI PUNKTÓW (domyślnie przydzielonych temu pytaniu), które można otrzymać wybierając tę odpowiedź. Każda z odpowiedzi może mieć inną wartość procentową, ale jednej z nich musi być przypisane 100%.
- Informacja zwrotna informacja wyświetlona dla danego uczestnika po wpisaniu danej odpowiedzi. Odgrywa ona dużą rolę przy przewidzianych odpowiedziach niepoprawnych, ponieważ uzasadnia niską (zerową) punktację.

| Poprawne odpowiedzi            | Musisz wpisać przynajmniej jedną potencjalną odpowiedź. Niewypełnione pola odpowiedzi nie będą używane. |
|--------------------------------|----------------------------------------------------------------------------------------------------|
| <ul> <li>Odpowiedzi</li> </ul> |                                                                                                    |
| Odpowiedź 1                    | Ocena                                                                                                   |
| Informacja zwrotna             |                                                                                                    |

Definiując pytanie tego typu w formularzu musimy podać wszystkie możliwe warianty odpowiedzi, które mają zostać uznane przez system za poprawne.

UWAGI: Ocena następuje przez porównanie wpisanej przez studenta odpowiedzi z podanymi odpowiedziami wzorcowymi, zatem

- literówki, błędy ortograficzne,
- podwójna spacja między słowami,
- użycie innego przypadku, itp.

ced

powodują, że odpowiedź zostanie uznana za niepoprawną.

Jedyny wyjątek, to ustawienie nierozróżniania wielkich i małych liter oraz ignorowanie spacji z przodu i tyłu wyrażenia.

Z tego powodu trzeba stawiać pytanie w sposób przemyślany, a w treści pytania wskazywać, w jaki sposób powinna zostać sformułowana odpowiedź (tzw. oczekiwany format odpowiedzi). Pozwoli nam to uniknąć wielu kłopotów. W razie konieczności możemy przydzieloną przez system ocenę skorygować ręcznie.

#### 3.5. Numeryczne

Pytanie <u>Numeryczne</u> jest pytaniem typu "krótka odpowiedź", które pozwala wprowadzić odpowiedź w formie liczbowej z opcjonalnym sprawdzaniem i przeliczaniem jednostek układu SI. Ocenianie odpowiedzi polega na porównaniu jej z wzorcowymi odpowiedziami, którym możemy przypisać różne dopuszczalne zakresy błędu i różne oceny.

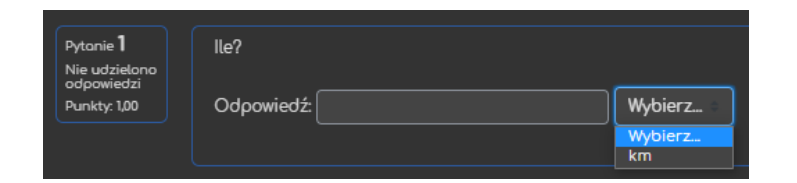

Tworzenie wzorcowych odpowiedzi:

ced

- Odpowiedź (1) oczekiwana liczba.
- Błąd określenie dopuszczalnego błędu student otrzyma punkty za to pytanie, jeśli jego odpowiedź będzie równa tej oczekiwanej lub zmieści się w zakresie błędu.
- Ocena z rozsuwanego menu wybieramy PROCENT CAŁOŚCI PUNKTÓW (domyślnie przydzielonych temu pytaniu), które można otrzymać wybierając tę odpowiedź. Każda z odpowiedzi może mieć inną wartość procentową, ale jednej z nich musi być przypisane 100%.
- Informacja zwrotna informacja wyświetlona dla danego uczestnika po wpisaniu tej odpowiedzi.

UWAGA: Załóżmy, że prawidłową odpowiedzią jest 30, a wzorcowe odpowiedzi zostały sformułowane w następujący sposób (kolejność jest istotna!):

| Odpowiedź 1 | 30 | Błąd | 0 | Ocena | 100% 🗢 | za odpowiedź: <mark>30</mark>      |
|-------------|----|------|---|-------|--------|------------------------------------|
| Odpowiedź 2 | 30 | Błąd |   | Ocena | 50% 🗢  | za odpowiedź: <mark>29</mark> i 31 |
| Odpowiedź 3 | 30 | Błąd | 4 | Ocena | 10% 🗘  | za odpowiedź: 26,27,28 i 32,33,34  |

Jeśli odpowiedź studenta zgadza się z pierwszą odpowiedzią wzorcową, wtedy dostaje

on maksymalną liczbę punktów. W przeciwnym wypadku system porównuje jego odpowiedź z drugą odpowiedzią wzorcową, a jeśli nadal nie pasuje ona do wzorca, to system przechodzi do trzeciej odpowiedzi itd. Jest to system promujący dokładność odpowiedzi.

Następnie możemy ustawić opcje związane z jednostkami:

- Ustawienia dotyczące jednostek tu decydujemy, czy oczekujemy tylko wartości liczbowej bez jednostki, czy też trzeba podać jednostkę miary.
   W drugim przypadku należy określić, czy podanie jednostki będzie opcjonalne czy wymagane (brane pod uwagę do oceny).
- Obniżenie oceny za błąd w jednostce możemy również ustawić automatyczne obniżanie oceny za podanie błędnej jednostki (obniżana ocena może odnosić się do punktacji za całe zadanie lub za konkretną odpowiedź).
- Jednostki wprowadza się poprzez opcja ustalająca, czy oczekujemy aby studenci wpisali jednostkę razem z wartością, wybrali ją z rozwijalnej listy czy przycisku (konkretne jednostki ustawiamy poniżej).
- Jednostkę stawia się tutaj wybieramy, czy jednostka ma być stawiana przed czy po wartości liczbowej/numerycznej (np. 1cm albo \$1).

| <ul> <li>Ustawienia dotyczące jednosteł</li> </ul> | < |                                                   |
|----------------------------------------------------|---|---------------------------------------------------|
| Ustawienia dotyczące jednostek                     |   | Jednostkę należy podać i będzie ona oceniana.     |
| Obniżenie oceny za błąd w jednostce                | 0 | 0,1 jako ułamek [0.1] punktacji za daną odpowiedź |
| Jednostki wprowadza się poprzez                    |   | Pole tekstowe                                     |
| Jednostkę stawia się                               |   | po prawej, np. 1.00cm lub 1.00km                  |

Następnie wprowadzamy konkretne jednostki, które mają być podane (lub wybrane) jako uzupełnienie odpowiedzi na to pytanie. Dodatkowo możemy ustawić mnożniki, jeśli odpowiedź można podać przy użyciu różnych jednostek.

| ✓ Jednostki |   |               |             |   |
|-------------|---|---------------|-------------|---|
| Jednostka 1 | 0 | km            | Mnożnik     | 1 |
|             |   |               |             |   |
|             |   | Pola na 2 now | e jednostki |   |
|             |   |               |             |   |

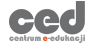

#### 3.6. Esej

Pytanie typu Esej jest pytaniem umożliwiającym dłuższą odpowiedź tekstową wpisywaną online w edytorze lub przez dołączenie przygotowanej odpowiedzi w formie pliku. Oczywiście, pytania tego typu muszą być <u>SPRAWDZONE</u> przez prowadzącego, który potem <u>RECZNIE</u> wpisuje ocenę.

| Pytanie <b>1</b><br>Nie udzielono | Napisz esej o XYZ |
|-----------------------------------|-------------------|
| Punkty: 1,00                      |                   |
|                                   |                   |
|                                   |                   |

Ustawianie odpowiedzi:

ced

- Format odpowiedzi sposób odpowiadania na pytanie:
  - Edytor HTML (/z wybieraniem plików) uczestnicy poza możliwością wprowadzania zwykłego tekstu mają również możliwość jego formatowania (przy drugiej opcji mogą także dołączać pliki bezpośrednio do tekstu).
  - Zwykły tekst (/czcionka o stałej szerokości) uczestnicy mogą wprowadzać tekst bez możliwości jego formatowania.
  - Brak tekstu online nie ma możliwości wprowadzania tekstu,
     wymagane jest dołączenie pliku jako odpowiedzi na to pytanie.
- Rozmiar pola wprowadzania określenie rozmiaru pola do wprowadzania odpowiedzi. Nie ogranicza to w żaden sposób ilości wprowadzanego tekstu, jeżeli student będzie potrzebował więcej miejsca, to pojawi się pasek przewijania.
- Zezwól na załączniki ustawienie pozwalające na dołączanie załączników do odpowiedzi i określenie ich maksymalnej liczby.
- Wymagane są załączniki określenie, czy załączniki będą opcjonalne czy wymagane.

- Akceptowane typy plików ograniczenie możliwości dołączania załączników do konkretnych typów (np. tylko pdf, jpg).
- Maximum file size ograniczenie wielkości przesyłanych załączników.

| <ul> <li>Opcje odpowiedzi</li> </ul> |                                          |
|--------------------------------------|------------------------------------------|
| Format odpowiedzi                    | Edytor HTML                              |
|                                      |                                          |
| wymagany tekst                       | Wymagaj od studentów wprowadzenia tekstu |
| Rozmiar pola wprowadzania            | 15 linii 🔹                               |
| 7                                    |                                          |
| zezwoi na załączniki                 | Nie                                      |
| Wymagane są załączniki               | Załączniki są opcjonalne                 |
| <b>.</b>                             |                                          |
| Akceptowane typy plikow              | Akceptowane typy plików Wybierz          |
| Maximum file size                    | Strona - limit przesyłania: (2GB)        |
|                                      |                                          |

Mamy również możliwość utworzenia szablonu odpowiedzi, czyli szablonu, który każdy z uczestników zobaczy w oknie swojej odpowiedzi i będzie mógł w nim nanosić zmiany (np. możemy utworzyć tabelę, którą studenci muszą wypełnić).

| Szablon odpowiedzi |  |
|--------------------|--|
|                    |  |
|                    |  |
|                    |  |
|                    |  |

Ponadto, możemy również dołączyć informacje o ocenie, czyli dodatkowe informacje dla osoby recenzującej dane pytanie.

| 🝷 Informacja o ocenie       |  |
|-----------------------------|--|
| Informacja dla oceniających |  |
|                             |  |
|                             |  |
|                             |  |
|                             |  |
|                             |  |

UWAGA: Pytania typu esej możemy użyć do utworzenia egzaminu w formie testu składającego się z zadań otwartych. Losowe dołączania pytań do testu z wybranej kategorii (zob. poradnik "Wszystko o testach") daje nam prostą możliwość stworzenia unikalnego zestawu pytań egzaminacyjnych dla każdego studenta.

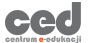

#### 3.7. Losowe pytanie krótkiej odpowiedzi z dobieraniem

Pest to pytanie typu dopasowanie, gdzie pytania tworzone są losowo z kilku pytań z krótką odpowiedzią (zob. rozdział 3.4) znajdujących się we wskazanej przez nas kategorii.

| Pytonie <b>1</b>            | Who?                 |             |
|-----------------------------|----------------------|-------------|
| Nie udzielono<br>odoowiedzi |                      |             |
| Punkty: 1,00                | Jak nazywa się kot?  | Wybierz 🗧   |
|                             | Jak nazywa się pies? | Wybierz     |
|                             |                      | miau<br>idk |
|                             |                      |             |

Dodatkowe opcje ogólne:

- Kategoria wybór kategorii, z której system będzie losował pytania krótkiej odpowiedzi.
- Liczba pytań do wyboru liczba pytań krótkiej odpowiedzi wybierana do utworzenia tego pytania (przynajmniej 2 – dwie pary odpowiedzi).
- Uwzględnij podkategorie jeśli zaznaczymy tę opcję, to pytania będą losowane nie tylko z wybranej wcześniej kategorii, ale również z jej podkategorii.

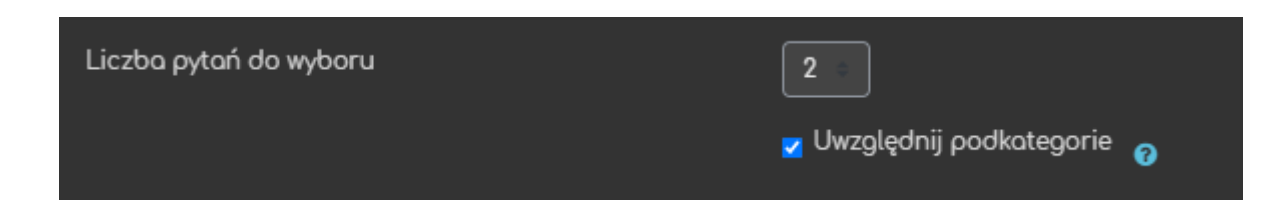

UWAGA: W przypadku użycia tego pytania w teście Moodle losuje każdemu uczestnikowi testu określoną przez nas liczbę pytań z wybranej kategorii, a następnie wyświetla wylosowane pytania z wymieszanymi odpowiedziami, które należy dopasować w pary. Pytania tego typu można użyć do utworzenia testu egzaminacyjnego, w którym studenci otrzymają z dużym prawdopodobieństwem różne zestawy pytań.

#### 3.8. Obliczeniowe

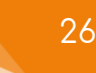

Pytanie o <sup>2+2</sup> Obliczeniowe to bardziej złożone pytanie numeryczne (zob. rozdział 3.5), w którego treści zamiast konkretnych wartości liczbowych wprowadzamy nazwy zmiennych.

Odpowiedź na to pytanie definiujemy w postaci wzoru (formuły) wykorzystującego nazwy zmiennych. Autor pytania generuje zestawy wartości liczbowych dla zmiennych, z których system poprzez losowanie tworzy kolejne wersje pytania. Jest to zatem przykład pytania, które u różnych uczestników testu będzie miało różne dane wejściowe i różne odpowiedzi.

| Pytanie <b>1</b>                           | Jakie jest pole prostokąta o bokach długości 3 i 2? |
|--------------------------------------------|-----------------------------------------------------|
| Nie udzielono<br>odpowiedzi<br>Punktyc 100 | Odpowiedź:                                          |
| 1 di ikty. 1,00                            |                                                     |

Nazwy zmiennych umieszczamy w nawiasach klamrowych (np. {x}) zarówno w treści pytania i we wzorze (formule) będącym odpowiedzią.

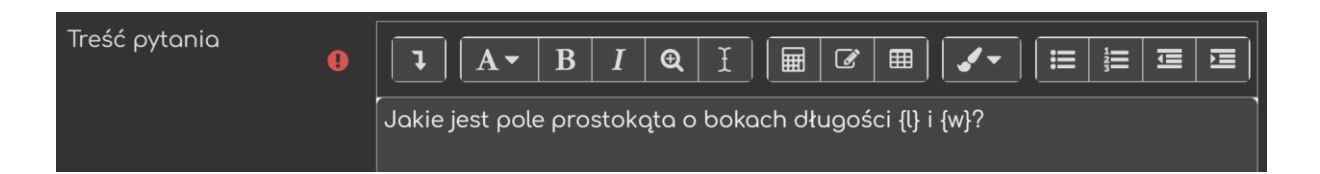

Podobnie jak przy pytaniu numerycznym istnieje możliwość pozostawienia marginesu błędu (tolerancję), w którym mieszczą się odpowiedzi uznawane za prawidłowe (ale w bardziej zaawansowany sposób), oraz wprowadzić punktację w procentach zależną od dokładności. Każda z odpowiedzi może mieć inną wartość procentową, ale jednej z nich musi być przypisane 100%. Dopuszczalne są trzy różne typy tolerancji:

 Nominalna – wprowadzona odpowiedź może różnić się od oczekiwanej wartości o podany błąd, czyli musi mieścić się w przedziale:

([oczekiwana] – [tolerancja], [oczekiwana] + [tolerancja]).

Jest to najprostszy typ tolerancji, używany w przypadku, gdy różnice między różnymi dopuszczalnymi odpowiedziami są niewielkie.

 Relatywna – zakres tolerancji jest wyznaczony jako iloczyn poprawnej odpowiedzi i podanego współczynnika, czyli podana odpowiedź musi mieścić się w przedziale:

 $([oczekiwana] \cdot (1 - [tolerancja]), [oczekiwana] \cdot (1 + [tolerancja])).$ 

Tolerancji relatywnej używamy, gdy rozpiętość poprawnej odpowiedzi może się znacznie zmieniać w zależności od zmiennych literowych.

 Geometryczna – w tym typie tolerancji podana odpowiedź musi mieścić się w przedziale:

$$\left( \frac{[oczekiwana]}{1 + [tolerancja]}, [oczekiwana] \cdot (1 + [tolerancja]) \right)$$

Tego typu tolerancji używamy dla zaawansowanych obliczeń potrzebujących znacznego marginesu błędu, gdzie przykładowo w tolerancji relatywnej użylibyśmy współczynnika o wartości co najmniej jeden w określeniu górnego marginesu. Ale użycie tego samego współczynnika przy określeniu dolnego marginesu spowodowałoby uznanie zera jako odpowiedzi poprawnej dla wszystkich przypadków.

Ustawiamy również sposób wyświetlania odpowiedzi.

ced

| - Odpowiedzi            |                               |              |
|-------------------------|-------------------------------|--------------|
| Formuła odpowiedzi 1 =  | [1]*{w}                       | Ocena 100% = |
| Tolerancja ±            | 0,01 Typ Relatywna            |              |
| Wyświetlanie odpowiedzi | 2 = Format cyfry dziesiętne = |              |
| Informacja zwrotna      |                               | 8            |

Następnie możemy ustawić opcje związane z jednostkami:

- Ustawienia dotyczące jednostek tu decydujemy, czy oczekujemy tylko wartości liczbowej bez jednostki, czy też trzeba podać jednostkę miary.
   W drugim przypadku należy określić, czy podanie jednostki będzie opcjonalne czy wymagane (czyli brane pod uwagę do oceny).
- Obniżenie oceny za błąd w jednostce możemy również ustawić automatyczne obniżanie oceny za podanie błędnej jednostki (obniżana ocena może odnosić się do punktacji za całe zadanie lub za konkretną odpowiedź).
- Jednostki wprowadza się poprzez opcja ustalająca, czy oczekujemy aby studenci wpisali jednostkę razem z wartością, wybrali ją z rozwijalnej listy czy przycisku (konkretne jednostki ustawiamy poniżej).
- Jednostkę stawia się tutaj wybieramy, czy jednostka ma być stawiana przed czy po wartości liczbowej/numerycznej (np. 1cm albo \$1).

| 🝷 Ustawienia dotyczące jednostek    |   |                                                   |  |
|-------------------------------------|---|---------------------------------------------------|--|
| Ustawienia dotyczące jednostek      |   | Jednostkę należy podać i będzie ona oceniana.     |  |
| Obniżenie oceny za błąd w jednostce | 0 | 0,1 jako ułamek [0.1] punktacji za daną odpowiedź |  |
| Jednostki wprowadza się poprzez     |   | Pole tekstowe                                     |  |
| Jednostkę stawia się                |   | po prowej, np. 1.00cm lub 1.00km 🗧                |  |

Następnie wprowadzamy konkretne jednostki, które mają być podane (lub wybrane) jako uzupełnienie odpowiedzi na to pytanie. Dodatkowo możemy ustawić mnożniki, jeśli odpowiedź można podać przy użyciu różnych jednostek.

| 🝷 Jednostki |                          |  |
|-------------|--------------------------|--|
| Jednostka 1 | km     Mnożnik     1     |  |
|             | Pola na 2 nowe jednostki |  |
|             |                          |  |

28

Kolejne opcje dotyczą właściwości generowanego zestawu próbek (prywatny czy współdzielony) oraz czy dane współdzielonego zestawu mają być synchronizowane z innymi pytaniami w teście.

| Wybierz     | właściwości zestawu próbek 🛛                                                                                                    |
|-------------|----------------------------------------------------------------------------------------------------|
| Obowiązka   | Zmiennym {x} zostaną przypisane wartości liczbowe z odpowiedniego zestawu próbek<br>we wyrażenia zastępcze (występujące w odpowiedziach) |
| Zmienna {l} | użyje tego samego prywatnego zestawu próbek co poprzednio 👘                                                                              |
| Zmienna {w} | użyje tego samego prywatnego zestawu próbek co poprzednio                                                                                |
| Możliwe, ż  | e symbol zmiennej występuje tylko w treści pytania                                                                                       |
| Synchroni   | zuj dane ze współdzielonym zestawem próbek z innymi pytaniami w teście.<br>O Nie synchronizuj                                            |
|             | <ul> <li>Synchronizuj</li> </ul>                                                                                                    |
|             | Synchronizuj i wyświetl nazwę współdzielonego zestawu próbek jako prefiks nazwy pytania                                                  |
|             | Następna strona                                                                                                    |

Następnie przechodzimy do edycji zestawu próbek, gdzie możemy uzupełnić zmienne, zakresy wartości, miejsca dziesiętne oraz typ rozkładu. Poniżej możemy ponownie ustawić tolerancję odpowiedzi.

| Edycja zestawu próbek | ( <b>0</b>                               |
|-----------------------|------------------------------------------|
| Współdzielona zmienna | Brak wyrażeń zastępczych w tej kategorii |
|                       | Aktualizuj parametry zestawu próbek      |
| Próbka do dodania     |                                          |
| Zmienna {l}           | 9,1                                      |
| Zakres wartości       | Minimum 1,0 -Maksimum 10,0               |
| Miejsca dziesiętne    |                                          |
| Rozkład               | Jednorodny =                             |
| Zmienna { <b>w</b> }  | 2,6                                      |
| Zakres wartości       | Minimum 1,0 -Maksimum 10,0               |
| Miejsca dziesiętne    |                                          |
| Rozkład               | Jednorodny                               |

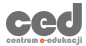

Na koniec, gdy ustaliliśmy zakresy wartości dla używanych zmiennych możemy dodać próbki wykorzystujące nowe zmienne. Po ich dodaniu możemy zapisać zmiany i pytanie zostanie utworzone.

| Dodaj                        |                                                                                                    |
|------------------------------|----------------------------------------------------------------------------------------------------|
| Następna 'próbka do dodania' | O użyj poprzednich wartości zmiennych jeśli to możliwe<br>● wymuś generowanie wartości zmiennych z wyjątkiem współdzielonych<br>● wymuś generowanie wartości wszystkich zmiennych* |
|                              | Wygeneruj nową 'próbkę do dodania'                                                                                                    |
|                              |                                                                                                    |
| Dodoj                        | Dodaj Dodaj 1 - próbek z nowymi wartościami zmiennych                                                                                                    |
|                              | Musisz dodać co najmniej jeden zestaw próbek zanim zapiszesz to pytanie.                                                                                                    |

#### 3.9. Obliczeniowe proste

Pytania • • Obliczeniowe proste to uproszczona wersja pytań obliczeniowych (zob. rozdział 3.8), czyli są to pytania podobne do pytań numerycznych (zob. rozdział 3.5), w których treści zamiast konkretnych wartości liczbowych wprowadzamy nazwy zmiennych, a ich wartości każdorazowo są losowane z wygenerowanego zestawu próbek.

| Pytanie <b>1</b><br>Nie udzielono | Jakie jest pole prostokąta o bokach długości 3 i 2? |
|-----------------------------------|-----------------------------------------------------|
| odpowiedzi<br>Punkty: 1,00        | Odpowiedź:                                          |

Nazwy zmiennych umieszczamy w nawiasach klamrowych zarówno w treści pytania i we wzorze (formule) będącym odpowiedzią.

| Treść pytania | 0 | <b>₽</b>        | B     | Ι     | Ð     | I    |       | ľ    |        | <b>~</b> |
|---------------|---|-----------------|-------|-------|-------|------|-------|------|--------|----------|
|               |   | Jakie jest pole | e pro | stoko | qta o | boka | ch dł | ugoś | ci {x} | i {y}?   |

Podobnie jak przy pytaniu obliczeniowym istnieje możliwość pozostawienia marginesu błędu (tolerancję), w którym mieszczą się odpowiedzi uznawane za prawidłowe, oraz wprowadzić punktację w procentach zależną od dokładności. Każda z odpowiedzi może mieć inną wartość procentową, ale jednej z nich musi być przypisane 100%.

W pytaniu obliczeniowym prostym dopuszczalne są dwa rodzaje tolerancji:

 Nominalna – wprowadzona odpowiedź może różnić się od oczekiwanej wartości o podany błąd, czyli musi mieścić się w przedziale:

([oczekiwana] – [tolerancja], [oczekiwana] + [tolerancja]).
 Jest to najprostszy typ tolerancji, używany w przypadku, gdy różnice
 między różnymi dopuszczalnymi odpowiedziami są niewielkie.

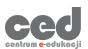

 Relatywna – zakres tolerancji jest wyznaczony jako iloczyn poprawnej odpowiedzi i podanego współczynnika, czyli podana odpowiedź musi mieścić się w przedziale:

#### $([oczekiwana] \cdot (1 - [tolerancja]), [oczekiwana] \cdot (1 + [tolerancja])).$

Tolerancji relatywnej używamy, gdy rozpiętość poprawnej odpowiedzi może się znacznie zmieniać w zależności od zmiennych literowych.

Ustawiamy również sposób wyświetlania odpowiedzi.

| <ul> <li>Odpowiedzi</li> </ul> |                                                            |           |      |
|--------------------------------|------------------------------------------------------------|-----------|------|
| Formuła odpowiedzi 1 =         | {\}*{w}                                                    | Ocena     | 100% |
| Tolerancja ±                   | 0,01 Typ Relatywna                                         |           |      |
| Wyświetlanie odpowiedzi        | 2 Format cyfry dziesiętne                                  |           |      |
| Informacjo zwrotna             | <mark>ॏ<mark>क़</mark>ॱ₿<i>ӏ</i>ॣॖ<i>ॻ</i>ॱऻ≣≣ॿॿॎऀ%</mark> | <u>\$</u> |      |

Następnie możemy ustawić opcje związane z jednostkami:

ced

- Ustawienia dotyczące jednostek tu decydujemy, czy oczekujemy tylko wartości liczbowej bez jednostki, czy też trzeba podać jednostkę miary.
   W drugim przypadku należy określić, czy podanie jednostki będzie opcjonalne czy wymagane (brane pod uwagę do oceny).
- Obniżenie oceny za błąd w jednostce możemy również ustawić automatyczne obniżanie oceny za podanie błędnej jednostki (obniżana ocena może odnosić się do punktacji za całe zadanie lub za konkretną odpowiedź).
- Jednostki wprowadza się poprzez opcja ustalająca, czy oczekujemy aby studenci wpisali jednostkę razem z wartością, wybrali ją z rozwijalnej listy czy przycisku (konkretne jednostki ustawiamy poniżej).
- Jednostkę stawia się tutaj wybieramy, czy jednostka ma być stawiana przed czy po wartości liczbowej/numerycznej (np. 1cm albo \$1).

| - Ustawienia dotyczące jednostek        |                                                   |  |
|-----------------------------------------|---------------------------------------------------|--|
| Ustawienia dotyczące jednostek          | Jednostkę należy podoć i będzie ona oceniana.     |  |
| Obniżenie oceny za błąd w jednostce 🛛 👔 | 0,1 jako ułamek [0.1] punktacji za daną odpowiedź |  |
| Jednostki wprowadza się poprzez         | Pole tekstowe                                     |  |
| Jednostkę stawia się                    | po prawej, np. 1.00cm lub 1.00km                  |  |

Następnie wprowadzamy konkretne jednostki, które mają być podane (lub wybrane) jako uzupełnienie odpowiedzi na to pytanie. Dodatkowo możemy ustawić mnożniki, jeśli odpowiedź można podać przy użyciu różnych jednostek.

| ✓ Jednostki<br>Jednostka 1 | Ø | km            | Mnożnik     | 1 |
|----------------------------|---|---------------|-------------|---|
|                            |   | Pola na 2 now | e jednostki |   |

Potem klikamy przycisk Znajdź symbole zmiennej {x}...

Symbole zmiennych **{x ..}** są zastępowane przez wygenerowane wartości liczbowe. Znajdź symbole zmiennej **{x ..} w formule poprawnej odpowiedzi**\*

Wtedy pojawią się przyciski do generowania próbek z ustalonymi wartościami zmiennych lub ich wyświetlenia, jeśli już jakieś wygenerowaliśmy.

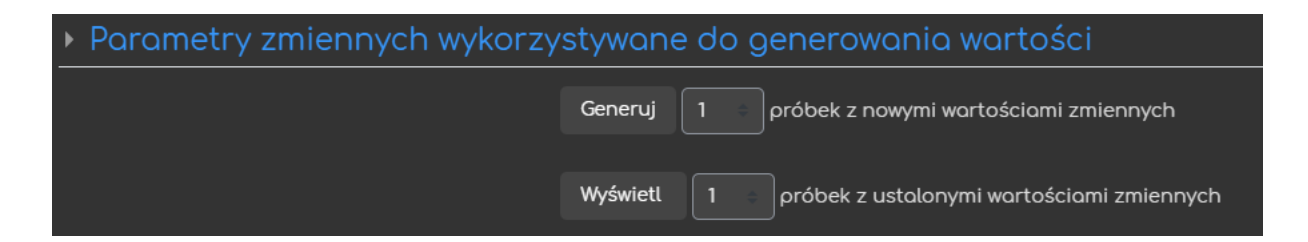

Następnie możemy przeglądać wygenerowane próbki lub w razie potrzeby dodać nowe.

Po ustawieniu próbek zapisujemy pytanie jednocześnie dodając je do testu lub do bazy pytań. 33

#### 3.10. Obliczeniowe wielokrotnego wyboru

Pytania O CONCERNICA Obliczeniowe wielokrotnego wyboru łączą ze sobą cechy pytań wielokrotnego wyboru (zob. rozdział 3.1) i obliczeniowych (zob. rozdział 3.8), tzn. studenci mają kilka odpowiedzi do wyboru a jednocześnie w treści pytania i w odpowiedziach wykorzystywane są formuły oraz symbole zmiennych.

| Pytanie <b>1</b>            | Jakie jest pole prostokąta o bokach długości 4,1 i 2,4? |
|-----------------------------|---------------------------------------------------------|
| Nie udzielono<br>odpowiedzi | • 4,1*2,4                                               |
| Punkty: 1,00                | • 4,1/2,4                                               |

Dodatkowe opcje ogólne:

- Jedna lub wiele odpowiedzi w tym miejscu decydujemy, czy student może wybrać tylko jedną z podanych odpowiedzi do pytania, czy też będzie miał możliwość wybrania kilku z podanych odpowiedzi.
- Wyświetlanie odpowiedzi do pytań w losowej kolejności.
- Numerowanie odpowiedzi wybór sposobu oznaczania odpowiedzi do pytania (1., 2., 3., ...; a., b., c.,...; itd.).

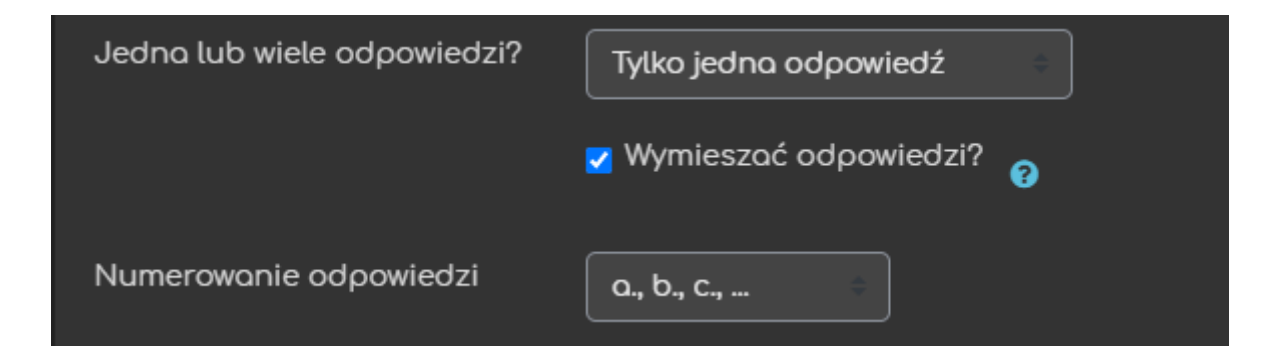

Odpowiedzi do wyboru definiujemy w postaci wzorów (formuł) wykorzystujących nazwy zmiennych z treści pytania. Każdej odpowiedzi przydzielamy punkty (w procentach). Sposoby oceniania takiego pytania oraz zasady przydzielania punktów poszczególnym odpowiedziom zostały omówione w rozdziale 3.1 dotyczącym pytań wielokrotnego wyboru.

Dodatkowo możemy ustawić sposób wyświetlania odpowiedzi oraz szczegółową informację zwrotną do danej odpowiedzi.

| <ul> <li>Odpowiedzi</li> </ul> |   |                               |
|--------------------------------|---|-------------------------------|
| Wybór 1                        | 8 | Ocena Żaden 🗧                 |
| Wyświetlanie odpowiedzi        |   | 2 = Format cyfry dziesiętne = |
| Informacja zwrotna             |   | 1 A • B I Q ✓• ≡ ≡ ≡ 5 %      |

Kolejne opcje dotyczą właściwości generowanego zestawu próbek (prywatny czy współdzielony) oraz czy dane współdzielonego zestawu mają być synchronizowane z innymi pytaniami w teście.

| Wybierz właściwości zestawu próbek 🛛               |                                                                                                    |  |  |
|----------------------------------------------------|----------------------------------------------------------------------------------------------------|--|--|
| Obowiązkowe wyrażenia zas<br><sup>Zmienna (}</sup> | Zmiennym {x} zostaną przypisane wartości liczbowe z odpowiedniego zestawu próbek<br>tępcze (występujące w odpowiedziach)<br>użyje tego samego prywatnego zestawu próbek co poprzednio |  |  |
| Zmienna {w}                                        | użyje tego samego prywatnego zestawu próbek co poprzednio                                                                                                    |  |  |
| Możliwe, że symbol zmiennej                        | Możliwe, że symbol zmiennej występuje tylko w treści pytania                                                                                                    |  |  |
| Synchronizuj dane ze współ                         | dzielonym zestawem próbek z innymi pytaniami w teście.<br>• <sup>Nie synchronizuj</sup>                                                                                               |  |  |
|                                                    | <ul> <li>Synchronizuj</li> <li>Synchronizuj i wyświetl nazwę współdzielonego zestawu próbek jako prefiks nazwy pytania</li> </ul>                                                     |  |  |
|                                                    | Następna strona                                                                                                    |  |  |

Następnie przechodzimy do edycji zestawu próbek, gdzie możemy uzupełnić zmienne, zakresy wartości, miejsca dziesiętne oraz typ rozkładu. Poniżej możemy ustawić tolerancję odpowiedzi.

| Edycja zestawu próbek 🛛 |                                          |  |  |  |
|-------------------------|------------------------------------------|--|--|--|
| Współdzielona zmienna   | Brak wyrażeń zastępczych w tej kategorii |  |  |  |
|                         | Aktualizuj parametry zestawu próbek      |  |  |  |
| Próbka do dodania       |                                          |  |  |  |
| Zmienna { <b>l</b> }    | 9,1                                      |  |  |  |
| Zakres wartości         | Minimum 1,0 -Maksimum 10,0               |  |  |  |
| Miejsca dziesiętne      | 1 🗘                                      |  |  |  |
| Rozkład                 | Jednorodny                               |  |  |  |
| Zmienna <b>{w}</b>      | 2.6                                      |  |  |  |
| Zakres wartości         | Minimum 1,0 -Maksimum 10,0               |  |  |  |
| Miejsca dziesiętne      | 1 0                                      |  |  |  |
| Rozkład                 | Jednorodny                               |  |  |  |

Na koniec, gdy ustaliliśmy zakresy wartości dla używanych zmiennych dodajemy próbki wykorzystujące zmienne. Po ich dodaniu zapisujemy zmiany i pytanie zostanie utworzone.

| Dodaj                        |                                                                                                    |
|------------------------------|----------------------------------------------------------------------------------------------------|
| Następna 'próbka do dodania' | O użyj poprzednich wartości zmiennych jeśli to możliwe<br>● wymuś generowanie wartości zmiennych z wyjątkiem współdzielonych<br>● wymuś generowanie wartości wszystkich zmiennych* |
|                              | Wygeneruj nową 'próbkę do dodania'                                                                                                    |
|                              |                                                                                                    |
| Dodoj                        | Dodaj Dodaj 1 – próbek z nowymi wartościami zmiennych                                                                                                    |
|                              | Musisz dodać co najmniej jeden zestaw próbek zanim zapiszesz to pytanie.                                                                                                    |
|                              |                                                                                                    |

## 3.11. Przeciągnij i upuść markery

• Przeciągnij i upuść markery to typ pytania, w którym uczestnik testu otrzymuje pewien obraz i musi na nim zaznaczyć odpowiednie elementy podanymi przez prowadzącego markerami.

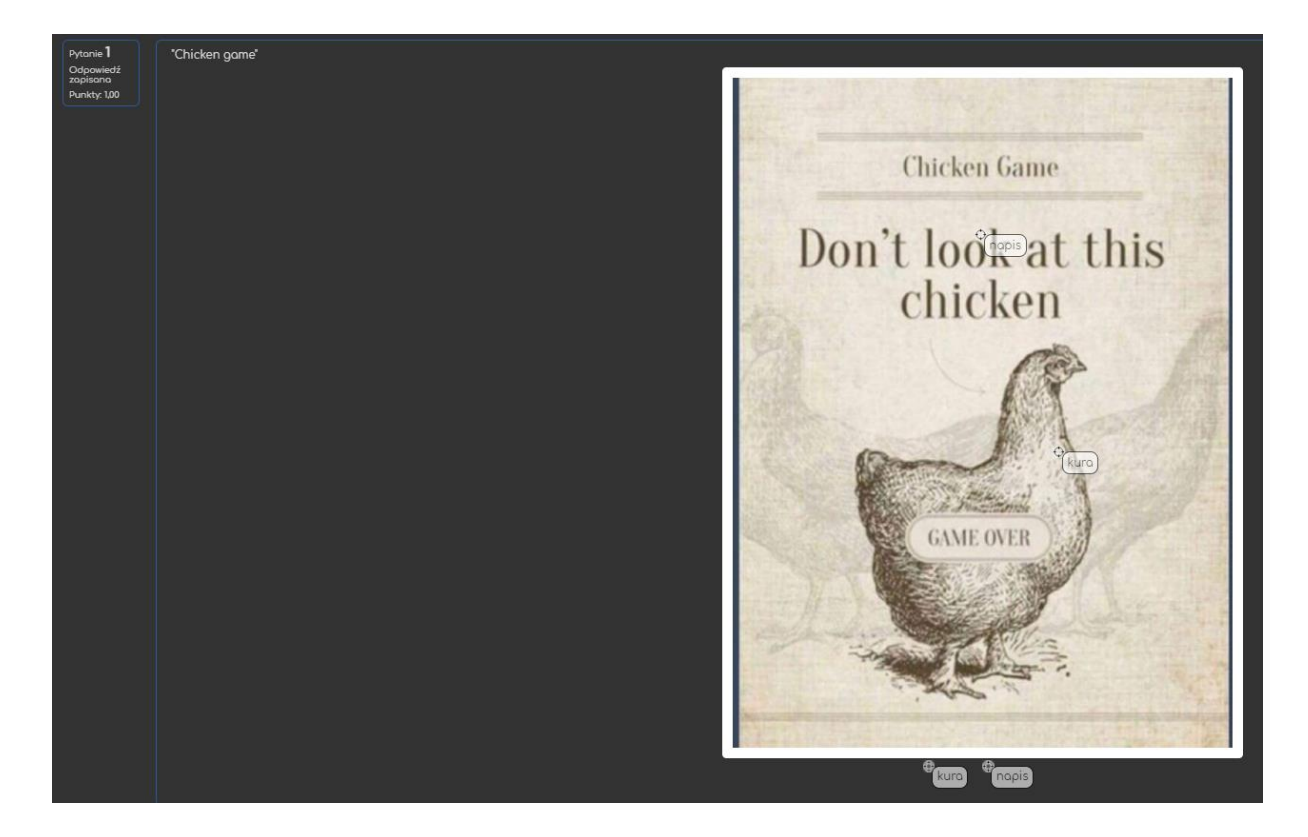

W opcji Podgląd rozpoczynamy od przesłania pliku graficznego, tzw. obraz tło. Następnie, jeśli markery zostały już utworzone, po kliknięciu Odśwież podgląd możemy je dowolnie ustawiać na przesłanym obrazie.

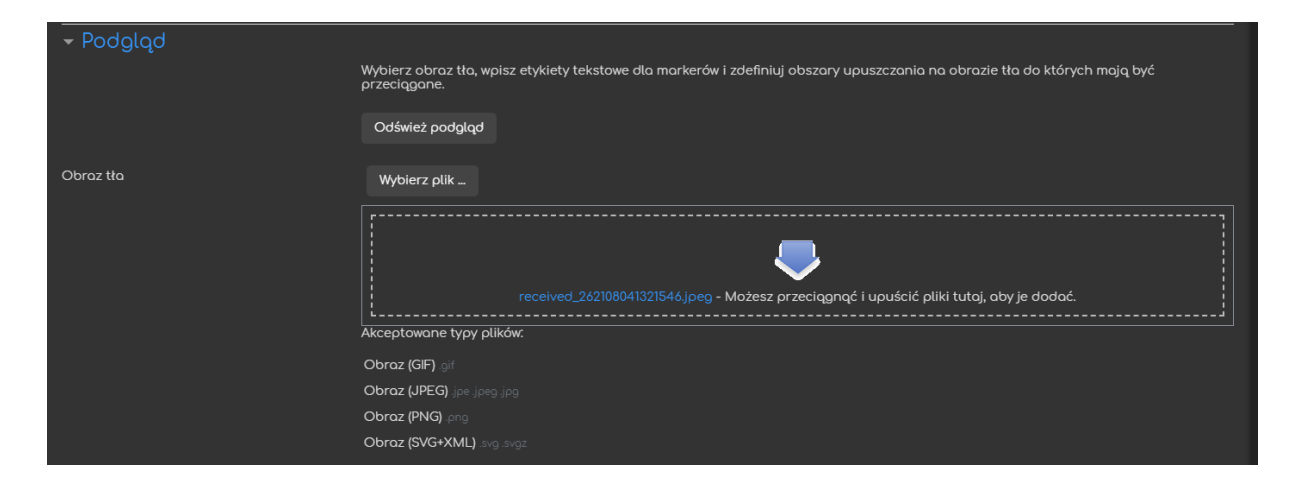

Tworzenie markerów zaczynamy od wpisania identyfikujących ich nazw (etykiety tekstowe) oraz określenia, ile razy dany marker może być wykorzystany.

| ✓ Markery | Pomieszaj przeciągalne elementy p | orzy każd | ym podejściu |
|-----------|-----------------------------------|-----------|--------------|
| Marker 1  | kura                              | Liczba    | Nieskończona |
| Marker 2  | napis                             | Liczba    | Nieskończona |

Następnie ustawiamy kształt obszaru upuszczania dla każdego markera: koło, prostokąt lub dowolny czworokąt oraz jego położenie na przesłanym obrazie.

| 🝷 Obszary upuszczania |   |              |                                     |  |
|-----------------------|---|--------------|-------------------------------------|--|
| Obszar upuszczania 1  | 0 | Ksztołt Koło | Marker kura Współrzędne 441,503;15  |  |
| Obszar upuszczania 2  |   | Kształt Koło | Marker napis Współrzędne 339,218,15 |  |

Po utworzeniu, obszar upuszczania dla danego markera pojawia się w lewym, górnym rogu obrazu-tła. Ale potem możemy zmieniać jego wielkość i położenie bezpośrednio na obrazie. Zaznaczamy dany obszar (na rysunku poniżej jest to czworokąt), a następnie ustawiając kursor na kółeczku we wnętrzu obszaru przesuwamy go w żądane miejsce, a za pomocą kwadracików w wierzchołkach ustawiamy jego wielkość (i w tym przypadku również kształt).

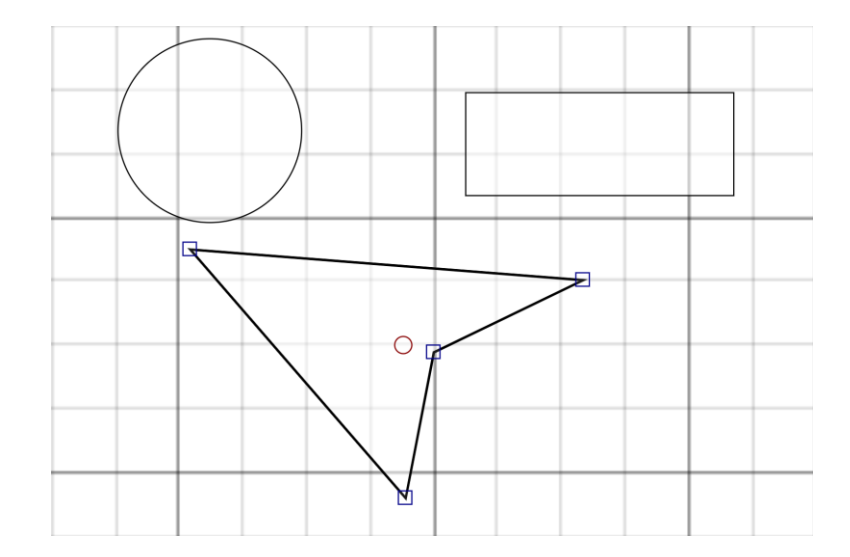

38

## 3.12. Przeciągnij i upuść na obrazek

• Przeciągnij i upuść na obrazek to zadanie, w którym uczestnik testu musi przeciągnąć (inne) obrazki lub etykiety tekstowe i umieścić je na wprowadzonym obrazie tła.

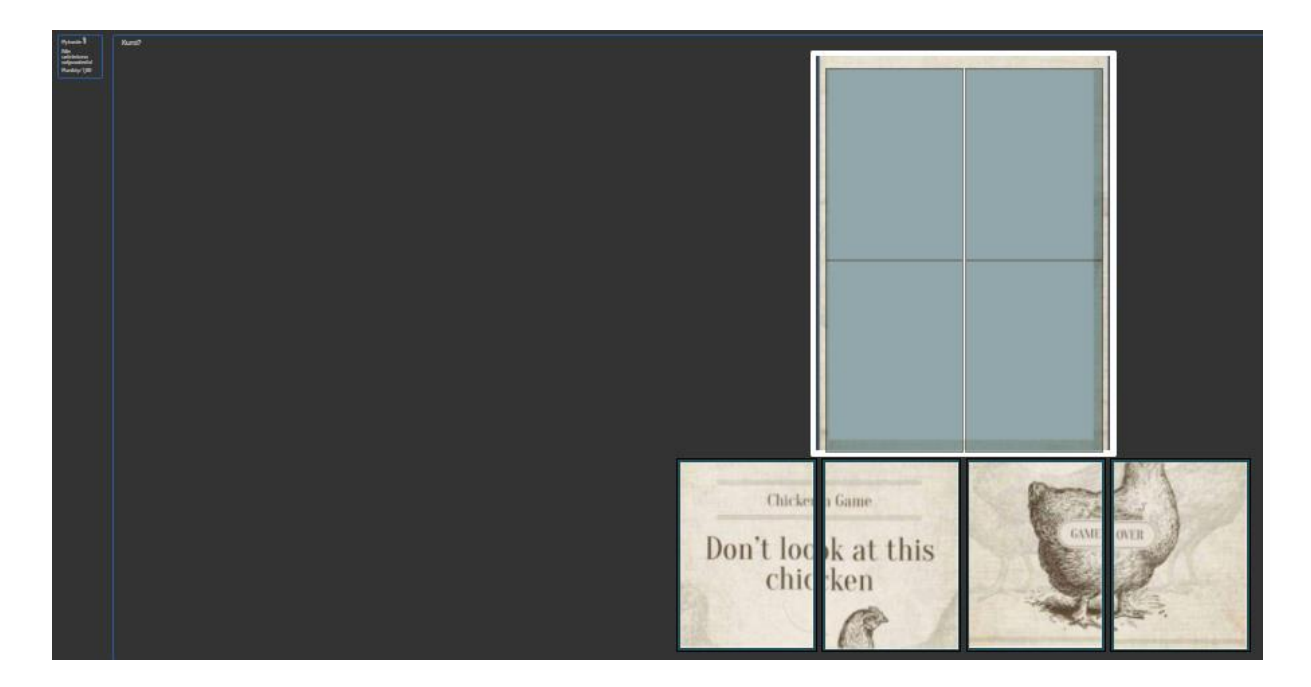

W opcji Podgląd rozpoczynamy od przesłania pliku graficznego, tzw. obraz tło. Następnie, jeśli elementy do przeciągania zostały już utworzone, po kliknięciu Odśwież podgląd możemy je odpowiednio ustawić na przesłanym obrazie.

| <ul> <li>Podgląd</li> </ul> |                                                                                                    |  |  |  |  |
|-----------------------------|----------------------------------------------------------------------------------------------------|--|--|--|--|
|                             | Wybierz obraz tła, określ elementy do przeciągania, a następnie zdefiniuj obszary<br>na tle obrazu w których to muszą zostać umieszczone w/w elementy. |  |  |  |  |
|                             | Odśwież podgląd                                                                                                    |  |  |  |  |
| Tło obrazu                  | Wybierz plik Maksymalny rozmiar dla nowych plików: 500MB                                                                                               |  |  |  |  |
|                             |                                                                                                    |  |  |  |  |
|                             | tło.png - Możesz przeciągnąć i upuścić pliki tutaj, aby je dodać.                                                                                      |  |  |  |  |
|                             | Akceptowane typy plików:                                                                                                    |  |  |  |  |
|                             | Obraz (GIF) .gif                                                                                                    |  |  |  |  |
|                             | Obraz (JPEG) jpej jpg                                                                                                    |  |  |  |  |
|                             | Obraz (PNG) .png                                                                                                    |  |  |  |  |
|                             | Obraz (SVG+XML) .svg .svgz                                                                                                    |  |  |  |  |

W zakładce Przeciągane pozycje określamy konkretne elementy do przeciągania. Rozpoczynamy od wyboru typu elementu (obrazy lub etykiety tekstowe), jego grupy (elementy w grupie mają ten sam kształt i kolor), oraz określenia, czy dany element może być wykorzystany wiele razy, po czym albo wpisujemy tekst albo przesyłamy dany plik.

| 🝷 Przeciągane pozycje |                                                                             |  |  |  |
|-----------------------|-----------------------------------------------------------------------------|--|--|--|
|                       | Losuj przeciągalne pozycje za każdym razem, kiedy pytanie jest wyświetlane. |  |  |  |
|                       |                                                                             |  |  |  |
| Przeciągana pozycja 1 | Typ Przeciągany obraz 🗧 Grupa 🗛 🗧 Nieskończoność                            |  |  |  |
|                       |                                                                             |  |  |  |
|                       | Wybierz plik                                                                |  |  |  |
|                       | [:;]                                                                        |  |  |  |
|                       |                                                                             |  |  |  |
|                       |                                                                             |  |  |  |
|                       | halfi.png - Możesz przeciągnąć i upuścić pliki tutaj, aby je dodać.         |  |  |  |
|                       | Akceatowane tvov alikáw:                                                    |  |  |  |
|                       |                                                                             |  |  |  |
|                       | Ooraz (GIF) .git                                                            |  |  |  |
|                       | Obraz (JPEG) jpe jpeg jpg                                                   |  |  |  |
|                       | Obraz (PNG). png                                                            |  |  |  |
|                       | Obraz (SVG+XML) .svg .svgz                                                  |  |  |  |
|                       |                                                                             |  |  |  |
| Tekstowe              | yes                                                                         |  |  |  |
|                       |                                                                             |  |  |  |

Następnie w zakładce Obszary upuszczania określamy, które z ustawionych wcześniej elementów pojawią się na podglądzie powyżej.

W kolejnym kroku przeciągamy poszczególne elementy do odpowiednich miejsc na tle obrazu. Wtedy w obszarach upuszczania elementów pojawią się ich współrzędne względem obrazu tła. Współrzędne możemy także ustawić ręcznie.

| – Obszary upuszczania |                                                                      |  |  |  |
|-----------------------|----------------------------------------------------------------------|--|--|--|
| Obszar upuszczania 1  | Lewo 34 Góra 40 Przeciągana pozycja 1. yes (half1.png) =<br>Tekstowe |  |  |  |
| Obszar upuszczania 2  | Lewo 344 Góra 40 Przeciągana pozycja 2. (0.25v2.png) =<br>Tekstowe   |  |  |  |

UWAGA: Większa liczba Przeciąganych pozycji w stosunku do liczby Obszarów upuszczania ogranicza możliwość umieszczania elementów w odpowiednich miejscach na zasadzie eliminacji negatywnej.

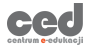

## 3.13. Przeciągnij i upuść na tekst

Pytanie typu • • Przeciągnij i upuść na tekst to tekst z lukami, które trzeba poprawnie wypełnić przesuwając i upuszczając podpowiadane sława.

| Pytanie <b>1</b><br>Nie udzielono<br>odpowiedzi<br>Punkty: 1,00 | According to all known laws of, there is no way a should be able to fly. Its are too small to get its fat little body off the The bee, of, flies anyway, because bees don't care what think is <i>impossible</i> . |
|-----------------------------------------------------------------|----------------------------------------------------------------------------------------------------|
|                                                                 | aviation bee wings                                                                                                    |
|                                                                 | ground course<br>humons                                                                                                    |

W Treści pytania wpisujemy tekst do uzupełnienia, w którym luki oznaczamy liczbami w podwójnych nawiasach kwadratowych, czyli [[1]], [[2]], [[3]], itd.

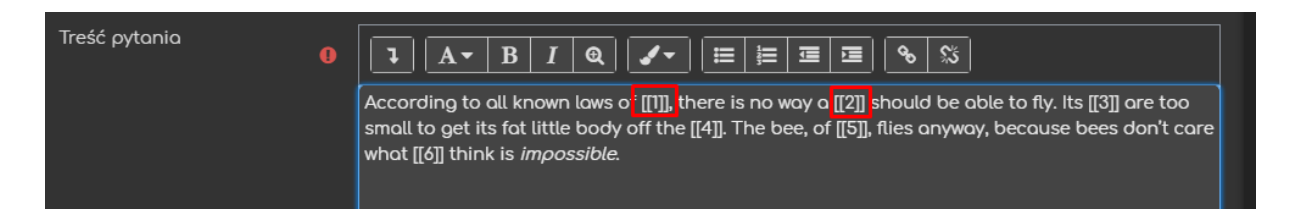

Następnie w zakładce Wybory określamy słowa/wyrażenia, którymi uczestnicy testu będą mogli wypełniać luki w tekście.

| 🗕 Wybory    |                                             |
|-------------|---------------------------------------------|
|             | Losowo                                      |
| Webár [[]]] |                                             |
|             | Odpowiedź aviation Grupa A Nieskończoność   |
|             |                                             |
| Wybor [[2]] | Odpowiedź bee Grupa A = Nieskończoność      |
|             |                                             |
| Wybór [[3]] | Odpowiedź wings Grupa A 🗧 🗖 Nieskończoność  |
|             |                                             |
| Wybór [[4]] | Odpowiedź ground Grupa 🗛 🗉 Nieskończoność   |
|             |                                             |
| Wybór [[5]] | Odpowiedź course Grupa 🗛 = 🖬 Nieskończoność |
|             |                                             |
| Wybór [[6]] | Odpowiedź humans Grupa A ■ Nieskończoność   |
|             |                                             |
|             | Wiecei 3 oustych wyborów                    |
|             |                                             |

W wierszu Wybór [[n]] wpisujemy jako Odpowiedź poprawne słowo/wyrażenie, które powinno być wybrane dla luki oznaczonej symbolem [[n]], gdzie n oznacza numer luki w tekście.

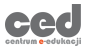

Ponadto odpowiedzi możemy grupować. Słowa w Grupie będą wyświetlane na polach w tym samym kolorze i kształcie oraz będą mogły być wykorzystane tylko w lukach przewidzianych dla słów z tej grupy, tzn. słów z grupy A nie upuścimy na luki pasujące do odpowiedzi z grupy B.

**Nieskończoność** - zaznaczenie tej opcji w danym wierszu umożliwia wielokrotne przeciągnięcie tej odpowiedzi do tekstu dla danego Wyboru [[n]].

**Losowo** - zaznaczenie tej ogólnej opcji w zakładce Wybory powoduje losowe rozłożenie odpowiedzi w pytaniu.

UWAGA: Istnieje również możliwość dodawania odpowiedzi, które nie pasują do żadnej luki w tekście. Większa liczba odpowiedzi do wyboru (z odpowiedniej grupy) w stosunku do liczby luk w tekście ogranicza możliwość wypełniania tych luk na zasadzie eliminacji negatywnej.

## 3.14. Pytanie zagnieżdżone (dawne Cloze)

• Pytanie zagnieżdżone to tekst z lukami, które trzeba poprawnie uzupełnić. Luki w treści to osadzone pytania: wielokrotnego wyboru, numeryczne lub typu krótka odpowiedź. Można przy tym definiować informacje zwrotne lub uznawać częściowo poprawne odpowiedzi.

Pytania tego wyglądają bardzo efektownie, ale ich tworzenie nie jest łatwe.

| Pytanie <b>1</b><br>Nie udzielono<br>odpowiedzi | According to all known laws of, there is no way a should be able to fly. Its wings are too                                                                      |  |  |  |  |
|-------------------------------------------------|----------------------------------------------------------------------------------------------------|--|--|--|--|
| Punkty: 4,00                                    | Osmall bee<br>●big fly moth                                                                                                    |  |  |  |  |
|                                                 | to get its fat little body off the<br>Oground Osky Osea<br>. The bee, of course, flies anyway, because bees don't care what humans think is <i>impossible</i> . |  |  |  |  |
|                                                 |                                                                                                    |  |  |  |  |

Całe pytanie tworzone jest w oknie Treść pytania a luki do uzupełnienia definiuje się wpisując w odpowiednich miejscach tekstu specjalne fragmenty kodu z użyciem odpowiedniej składni.

Format wspomnianego kodu składa się z:

- Nawiasu klamrowego na początku i końcu luki {...}
- Liczby oznaczającej punkty za wypełnienie danej luki 1
- Typu pytania, który ma się znajdywać w danej luce:
  - Krótka odpowiedź, w której wielkość liter jest <u>nieistotna</u> :SHORTANSWER: albo :SA: albo :MW:
  - Krótka odpowiedź, w której wielkość liter jest <u>istotna</u> :SHORTANSWER\_C: albo :SAC: albo :MWC:
  - Wielokrotny wybór z rozsuwanym menu :MULTICHOICE: albo :MC:
  - Wielokrotny wybór z podanymi w punktach odpowiedziami do wyboru (wyświetlane jedna pod drugą) - :MULTICHOICE\_V: albo :MCV:

- 44
- Wielokrotny wybór z podanymi w punktach odpowiedziami do wyboru (wyświetlane jedna obok drugiej) - :MULTICHOICE\_H: albo :MCH:
- Pytanie numeryczne :NUMERICAL:
- Możliwych odpowiedzi rozdzielonych tyldą ~

Każda odpowiedź składa się z jej treści oraz:

- Odpowiedź poprawną poprzedzamy znakiem równości =
- Opcjonalną informację zwrotną do danej odpowiedzi oddzielamy od jej treści znakiem hash - #
- Odpowiedzi częściowo poprawne poprzedzamy procentową oceną ujętą w procenty - %, np. %30%
- Oczekiwaną dokładność w pytaniach numerycznych określamy dodając za odpowiedzią liczbową dopuszczalny błąd po znaku dwukropka – :, np. 123:0.1 lub 123:0.01.

Schemat luki w tekście w zależności od typu używanego pytania:

{punkty:NUMERICAL:

=oczekiwana\_odpowiedź:duża\_dokładność#info1

~%50%oczekiwana\_odpowiedź:mała\_dokładność#info2}

#### {punkty :MULTICHOICE:

=poprawna\_odpowiedź#info1

~%50%częściowo\_poprawna\_odpowiedź#info2

~błędna\_odpowiedź#info3}

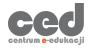

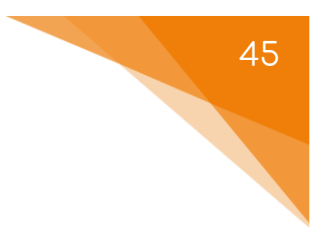

{punkty:SHORTANSWER:

=wersja1\_poprawnej\_odpowiedzi#info1

~=wersja2\_poprawnej\_odpowiedzi#info2

~%80%częściowo\_poprawna\_odpowiedź#info3}

Przykłady kodu z zrzutu ekranu powyżej:

{1:SA:=aviation#odpowiedź poprawna}

{1:MC:=bee#super~fly#niestety nie~moth#niestety nie}

{1:MCV:=small~big~nothing}

{1:MCH:=ground#bardzo dobrze~sea~sky}

Przycisk

Dekodowanie i weryfikacja tekstu pytania umożliwia sprawdzenie poprawności

użytej składni. Jeżeli luki w treści zostały poprawnie zakodowane, to dla każdej z nich pojawi się opis:

Pytanie {#1} Numeryczne
Pytanie {#2} Krótka odpowiedź
Pytanie {#3} Wybór wielokrotny

Po rozwinięciu opisu zobaczymy szczegółowe informacje na temat interpretacji zapisu w tekście pytania, które możemy sprawdzić.

## 3.15. Wybierz brakujące słowa

Pytanie typu • Wybierz brakujące słowa to tekst z lukami, które trzeba poprawnie wypełnić słowami/wyrażeniami wybieranymi z rozsuwanych menu.

| Pytanie <b>1</b><br>Nie udzielono<br>odpowiedzi<br>Punkty: 1,00 | According to all known laws of the should be able to fly. Its aviation bee humans a small to get its fat little body off bee humans care what think is <i>impossible</i> . |
|-----------------------------------------------------------------|----------------------------------------------------------------------------------------------------|
|-----------------------------------------------------------------|----------------------------------------------------------------------------------------------------|

W Treści pytania wpisujemy tekst do uzupełnienia, w którym luki oznaczamy liczbami w podwójnych nawiasach kwadratowych, czyli [[1]], [[2]], [[3]], itd., podobnie jak w pytaniach typu Przeciągnij i upuść na tekst (zob. rozdział 3.13).

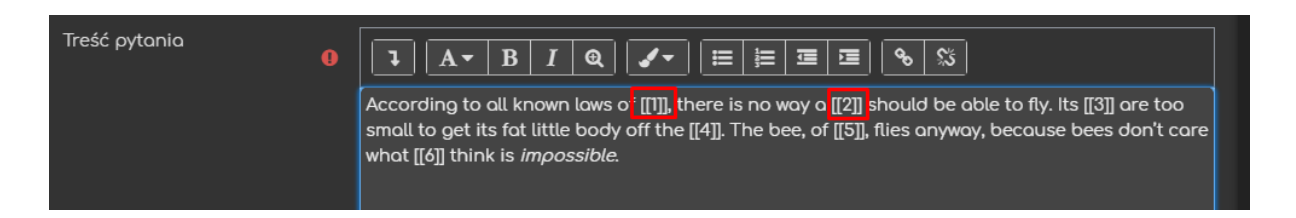

Następnie w zakładce Wybory określamy słowa/wyrażenia, którymi uczestnicy testu będą mogli wypełniać luki w tekście.

| - Wybory    |           |          |             |
|-------------|-----------|----------|-------------|
|             | Losowo    |          |             |
| Wybór [[1]] | Odpowiedź | aviation | Grupa 🗛 👳   |
| Wybór [[2]] | Odpowiedź | bee      | Grupa 🛛 A 😄 |
| Wybór [[3]] | Odpowiedź | wings    | Grupa 🛛 B 👳 |
| Wybór [[4]] | Odpowiedź | ground   | Grupa 🛛 🗧   |
| Wybór [[5]] | Odpowiedź | course   | Grupa B 👳   |
| Wybór [[ó]] | Odpowiedź | humans   | Grupo 🖌 🗧   |

W wierszu Wybór [[n]] wpisujemy jako Odpowiedź poprawne słowo/wyrażenie, które powinno być wybrane dla luki oznaczonej symbolem [[n]].

47

Ponadto możemy połączyć odpowiedzi w Grupy. Odpowiedzi znajdujące się w tej samej grupie będą widoczne w jednym rozsuwanym menu wyboru.

**Losowo** - zaznaczenie tej ogólnej opcji w zakładce Wybory powoduje losowe rozłożenie odpowiedzi w pytaniu.

UWAGA: Istnieje również możliwość dodawania odpowiedzi, które nie pasują do żadnej luki w tekście. Większa liczba odpowiedzi do wyboru (z odpowiedniej grupy) w stosunku do liczby luk w tekście ogranicza możliwość wypełniania tych luk na zasadzie eliminacji negatywnej.

#### 3.16. Opis

Opis wykorzystywany jest do dołączenia w teście dodatkowych instrukcji dotyczących kolejnych pytań, ma podobną funkcję jak Etykieta wewnątrz kursu. Opis nie jest pytaniem, na które uczestnik testu ma odpowiedzieć, tylko informacją, z którą musi się zapoznać.

Dodając Opis należy pamiętać, że pole 'treść pytania' jest w tym przypadku po prostu tekstem naszej informacji. Opis nie ma on żadnych dodatkowych opcji (poza ogólnymi – takie same dla wszystkich innych pytań).

W trakcie rozwiązywania testu, student otrzymuje (w miejscu numeru pytania) potwierdzenie, że jest to tylko pewna informacja a nie pytanie, na które musi udzielić odpowiedzi.

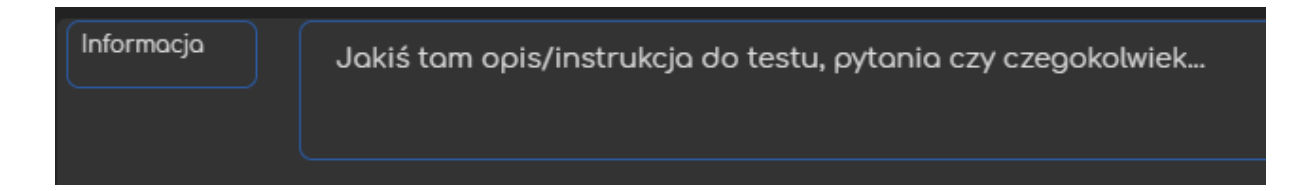

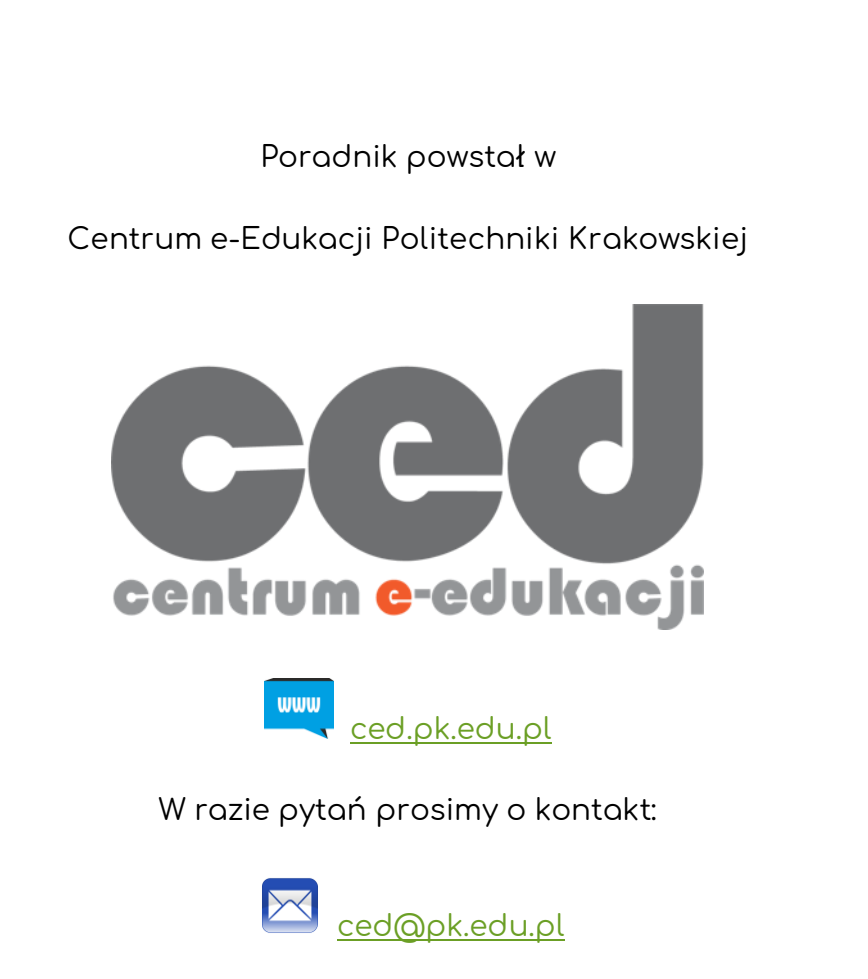

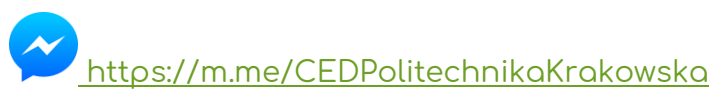

(↑Messenger fanpage'a CED <u>fb.me/CEDPolitechnikaKrakowska</u> na Facebooku↑)

49